# Agilent Technologies Z5623A Option H83

User's and Service Guide

# Agilent Technologies Z5623A Option H83

## **User's and Service Guide**

Use this manual with the following documents:

PNA Series Network Analyzer On-line Help System

Application Note 1408-12

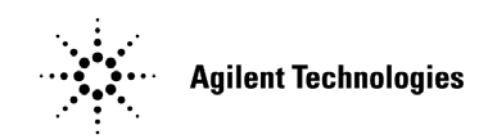

Manufacturing Part Number: Z5623-90070 Printed in USA September 2005 Supersede: December 2004

© Copyright 2004,2005 Agilent Technologies, Inc. All rights reserved.

## Warranty Statement

THE MATERIAL CONTAINED IN THIS DOCUMENT IS PROVIDED "AS IS," AND IS SUBJECT TO BEING CHANGED, WITHOUT NOTICE, IN FUTURE EDITIONS. FURTHER, TO THE MAXIMUM EXTENT PERMITTED BY APPLICABLE LAW, AGILENT DISCLAIMS ALL WARRANTIES, EITHER EXPRESS OR IMPLIED WITH REGARD TO THIS MANUAL AND ANY INFORMATION CONTAINED HEREIN, INCLUDING BUT NOT LIMITED TO THE IMPLIED WARRANTIES OF MERCHANTABILITY AND FITNESS FOR A PARTICULAR PURPOSE. AGILENT SHALL NOT BE LIABLE FOR ERRORS OR FOR INCIDENTAL OR CONSEQUENTIAL DAMAGES IN CONNECTION WITH THE FURNISHING, USE, OR PERFORMANCE OF THIS DOCUMENT OR ANY INFORMATION CONTAINED HEREIN. SHOULD AGILENT AND THE USER HAVE A SEPARATE WRITTEN AGREEMENT WITH WARRANTY TERMS COVERING THE MATERIAL IN THIS DOCUMENT THAT CONFLICT WITH THESE TERMS, THE WARRANTY TERMS IN THE SEPARATE AGREEMENT WILL CONTROL.

## **DFARS/Restricted Rights Notice**

If software is for use in the performance of a U.S. Government prime contract or subcontract, Software is delivered and licensed as "Commercial computer software" as defined in DFAR 252.227-7014 (June 1995), or as a "commercial item" as defined in FAR 2.101(a) or as "Restricted computer software" as defined in FAR 52.227-19 (June 1987) or any equivalent agency regulation or contract clause. Use, duplication or disclosure of Software is subject to Agilent Technologies' standard commercial license terms, and non-DOD Departments and Agencies of the U.S. Government will receive no greater than Restricted Rights as defined in FAR 52.227-19(c)(1-2) (June 1987). U.S. Government users will receive no greater than Limited Rights as defined in FAR 52.227-14 (June 1987) or DFAR 252.227-7015 (b)(2) (November 1995), as applicable in any technical data.

## **Safety Notes**

The following safety notes are used throughout this document. Familiarize yourself with each of these notes and its meaning before performing any of the procedures in this document.

| Warning denotes a hazard. It calls attention to a procedure<br>which, if not correctly performed or adhered to, could resu<br>injury or loss of life. Do not proceed beyond a warning note<br>until the indicated conditions are fully understood and me                           |  |
|----------------------------------------------------------------------------------------------------|--|
|                                                                                                    |  |
| Caution denotes a hazard. It calls attention to a procedure that, if not<br>correctly performed or adhered to, could result in damage to or<br>destruction of the instrument. Do not proceed beyond a caution sign<br>until the indicated conditions are fully understood and met. |  |
|                                                                                                    |  |

## Definitions

- Specifications describe the performance of parameters covered by the product warranty (temperature 0 to 55 °C, unless otherwise noted.)
- *Typical* describes additional product performance information that is not covered by the product warranty. It is performance beyond specification that 80% of the units exhibit with a 95% confidence level over the temperature range 20 to 30 °C. Typical performance does not include measurement uncertainty.
- *Nominal* values indicate expected performance, or describe product performance that is useful in the application of the product, but is not covered by the product warranty.

## Contents

| Chapter 1                                      |
|------------------------------------------------|
| Description                                    |
| Verifying the Shipment                         |
| General Information.                           |
| Video Feedthru                                 |
| Electrical Preparations                        |
| Environmental Preparations                     |
| Electrostatic Discharge Protection             |
| Test Set Familiarization.                      |
| Front Panel                                    |
| Power On Switch                                |
| Power LED                                      |
| RE Connectors                                  |
| Pulse Connector                                |
| Roor Danel                                     |
|                                                |
| Daman Cablea                                   |
| Power Cables                                   |
|                                                |
|                                                |
| System Setup                                   |
| Controlling the Test Set                       |
| Commands                                       |
| Typeface Key Conventions                       |
| PNA Control                                    |
| Addressing Directly                            |
| RMB                                            |
| $VEE \ldots 24$                                |
| Quick Basic                                    |
| National Instruments VISA                      |
| Parallel Port                                  |
| Direct Control                                 |
| Controlling the Switches                       |
| Switch Indicators                              |
| Switch Indicator Function                      |
| Controlling the Attenuators                    |
| Making High Power Measurements With Option H83 |
| Initial Setup                                  |
| Determining Power Levels                       |
| Selecting Power Ranges and Attenuator Settings |
| Additional Setup                               |
| Final Setup and Response Calibration           |
| Test Set Internal Configurations               |
| Bypass 44                                      |
| High Power 4                                   |
| Pulse                                          |
| Pulse High Power                               |
| Amplifier Terminate                            |
| Specification                                  |
| Pulsed RF PIN Switch Modulator                 |
|                                                |

## Contents

| E8362B Option H11                 |
|-----------------------------------|
| Test Set Performance Verification |
| Equipment Required                |
| Procedure                         |
| CPLR Thru S-Parameters            |
| RCVR Port S-Parameters            |
| On/Off Switch Ratio               |
| Attenuator Settings               |
| Rear Panel Termination Test       |
| Rise and Fall Time Test           |
| Replaceable Parts                 |

### Safety and Regulatory Information

| Safety and Regulatory Information         | 4 |
|-------------------------------------------|---|
| Introduction                              | 4 |
| Connector Care and Cleaning               | 4 |
| Before Applying Power                     | 4 |
| Shipping Instructions                     | 4 |
| Compliance with Canadian EMC Requirements | 4 |
| Compliance with German Noise Requirements | 5 |
| Declaration of Conformity                 | 5 |
| Statement of Compliance                   | 5 |
| Warnings                                  | 6 |
| Cautions                                  | 7 |
| Instrument Markings                       | 8 |
| Contacting Agilent                        | 9 |

# **Chapter 1**

## Description

The Agilent Z5623AH83 is a 2 GHz to 20 GHz dual directional pulse test set. When connected to the E8362B Series Network Analyzer with Option H08 (Pulse) and H11 (IF access) allows pulse measurements to be made from 2 GHz to 20 GHz for both the forward and reverse parameters. The Z5623AH83 can be configured in many ways. The Bypass configuration allows the E8362B Series Network Analyzer to be used from 10 MHz to 20 GHz depending on the analyzer. This mode bypasses the test sets internal 2 GHz to 20 GHz PIN modulator switch. In the Pulse mode the user can configure the test set for their application needs, such as straight un-condition pulse measurements or permit the insertion of high power amplifiers and other signal conditioning equipment. This allows high power measurements at RF levels up to 20 Watts (+43 dBm) from 10 MHz to 20 GHz. This document details a step by step procedure to configure the test set for high power operation.

Control of the Agilent Z5623AH83 Dual Directional Pulse Test Set can be performed either by GPIB or directly. Both methods control the Port 1 and 2 internal switches and attenuators. Direct control requires the user to connect to two 37-pin D-Sub connectors that are located on the rear panel. Both GPIB and direct control cannot be used simultaneously. When used in the direct control mode the test sets front panel LCD indicator may differ from the user setup.

High power configurations require that attenuators and isolators be connected to the test ports and receivers to protect the E8362B. The Agilent E8362BH85 High Power Configurable PNA Series Network Analyzer when ordered with the Option H08 and H11 can be used for high power pulse measurement applications. More information on the setup and configuration can be found in the E8362B, E8363B and E8364B Option H85 User's and Service Guide Supplement (E8364-90027).

Information regarding the PNA Option H08 and H11 can be found in the PNA online help system.

The instrument is shipped from the factory with jumper cables installed on the front panel in what is called the Shipped Configuration. Refer to Figure 10 on page 15.

Two high pass filters (Z5623-80027) have been provided with the Test Set. These filters are used externally to eliminate video feed through from the PIN switch. The filters are used for measurements in the range of 2 GHz to 20 GHz.

The pulse test set can be used from 400 MHz to 2 GHz but is not specified. No band pass filters are provided for this frequency range. If low frequency pulse measurements are required the user must supply the necessary high pass filter.

## Verifying the Shipment

After the test set has been unpacked, keep the original packaging materials so they can be used if you need to transport the instrument.

Check the items received against Table 1 to make sure you have received everything.

Inspect the test set and all accessories for any signs of damage that may have occurred during shipment. If your test set or any accessories appear to be damaged or missing, refer to "Contacting Agilent" on page 71.

| Description | Agilent<br>Part Number             | Qty |
|-------------|------------------------------------|-----|
| 00909-60006 | 3.5 mm Male Termination            | 4   |
| 1250-1788   | Adapter $sma(m)$ to $sma(m)$       | 2   |
| 5063-9226   | Kit — Front Handles                | 1   |
| 5063-9232   | Kit — Rack Mount                   | 1   |
| 5062-6679   | RCVR Jumper                        | 2   |
| 5062-6680   | Source In Jumper                   | 4   |
| 5062-6681   | CPLR THRU Jumper                   | 2   |
| 08720-20098 | Front Panel Jumper (installed)     | 6   |
| Z5623-80027 | µ-Wave High Pass Filter 2 - 20 GHz | 2   |
| Z5623-60202 | 37-Pin D-SUB Jumper                | 2   |
| Z5623-90070 | User's and Service Guide           | 1   |
| Power Cord  | See Figure 3 on page 7             | 1   |

#### Table 1Content List

## **General Information**

#### **Environmental:**

| Operating Temperature<br>Range     | 0 to 55 °C                                                                                                    |
|------------------------------------|----------------------------------------------------------------------------------------------------|
| Non-Operating<br>Temperature Range | –40 to 70 °C                                                                                                    |
| Operating Humidity<br>Range        | Maximum relative humidity 80% for temperatures up to 31 °C decreasing linearly to 50% relative humidity at 40 °C (unless specified otherwise).                              |
| Non-Operating Humidity<br>Range    | Maximum relative humidity 90% for temperatures up to 65 $^{\circ}\mathrm{C}$ (noncondensing).                                                                               |
| Operating Altitude                 | 4572 meters (15,000 ft)                                                                                                    |
| Non-Operating Altitude             | 15,240 meters (50,000 ft)                                                                                                    |
| EMC                                | Meets the conducted and radiated interference and immunity<br>requirements of IEC/EN 61326-1. Meets radiated emission<br>requirements of CISPR Pub 11/1997 Group 1 Class A. |
| Indoor/Outdoor Use                 | Indoor Use (unless specified otherwise)                                                                                                    |
|                                    | This product is designed for use in INSTALLATION CATEGORY<br>II and POLLUTION DEGREE 2, per IEC 61010-1 Second<br>Edition and 664 respectively.                             |
| Power Requirements:                |                                                                                                    |
| Frequency                          | 50 to 60 Hz                                                                                                    |
| Voltage                            | 100/115/230/240VAC                                                                                                    |
| Power                              | 40 Watts                                                                                                    |
| Weights and Dimensions:            |                                                                                                    |
| Net Weight                         | 9.1 kg (20 lb.)                                                                                                    |

| Dimensions | Height: 9 cm (3.54 in)   |
|------------|--------------------------|
|            | Width: 42.5 cm (16.7 in) |
|            | Depth: 50 cm (19.7 in)   |

## Video Feedthru

Video leakage refers to the spurious signals present at the RF ports of the switch when it is switched without an RF signal present. These signals arise from the waveforms generated by the switch driver and, in particular, from the leading edge voltage spike required for high speed switching of PIN diodes. When measured into a 50  $\Omega$  system, the magnitude of the video leakage can be as much as several volts. The frequency content is concentrated in the band below 250 MHz, although measurable levels can be observed as high as several GHz. The magnitude of the video leakage can be reduced significantly by adding a high pass filter in the RF path Pulse Out to Filter In. The picture below shows the leading and trailing edges of video feedthru.

Scale: 50.0 mV/di Offset: 0.0 V Time: 10.00 ns Delay:21.3872

Trigger Leve

#### Setup Measure Calibrate Utilities Help 26 Oct 2004 17:15 <u>Eile C</u>ontrol Oscilloscope Mode Time Amplitude 1. Rise Time 2 Fall Time -/-Jitter RMS -/-Markers Jitter p-p FIF I 1//

2 Scale: 10.0 mV/div 2 Offset:0.0 V 3 Offset:0.0 V

### Figure 1 Video Filter

1 Offset:0.0 VV VV/div

## **Electrical Preparations**

- 1. Ensure that the "Electrical Requirements" on page12 are met.
- 2. Verify that the power cable is not damaged and that the power source outlet provides a protective earth ground contact. Note that Figure 2 depicts only one type of power source outlet. Refer to Figure 3 to see the different types of power cord plugs that can be used with your test set.

Cables are available in different lengths. For descriptions and part numbers of cables other than those described in Figure 3, Refer to "Contacting Agilent" on page 71.

3. If this product is to be powered by autotransformer, make sure the common terminal is connected to the neutral (grounded) side of the ac power supply.

#### Figure 2 Protective Earth Ground

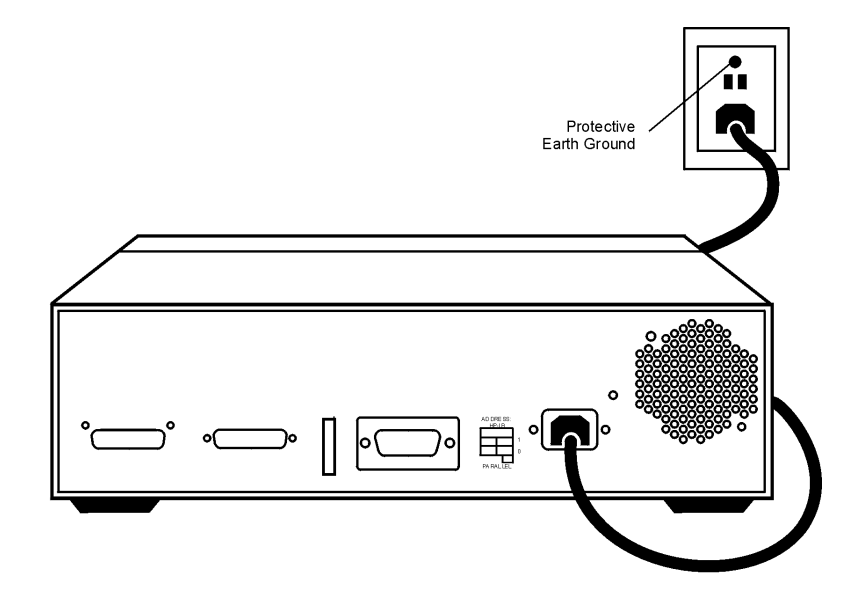

WARNING This is a Safety Class I product (provided with a protective earthing ground incorporated in the power cord). The mains plug shall only be inserted into a socket outlet provided with a protective earth contact. Any interruption of the protective conductor, inside or outside the instrument, is likely to make the instrument dangerous. Intentional interruption of the protective conductor is prohibited.

#### Figure 3 **Power Cables**

| Plug Type <sup>a</sup>                          | Cable<br>Part<br>Number | Plug <sup>b</sup><br>Description | Length<br>cm (in.) | Cable<br>Color | For Use<br>in Country                                                                  |
|-------------------------------------------------|-------------------------|----------------------------------|--------------------|----------------|----------------------------------------------------------------------------------------|
| 250V                                            | 8120-8705               | Straight<br>BS 1363A             | 229 (90)           | Mint Gray      | Option 900<br>United Kingdom, Hong<br>Kong, Cyprus, Nigeria,<br>Singanora, Zimbabwa    |
|                                                 | 8120-8709               | 90°                              | 229 (90)           | Mint Gray      | Singapore, Zinibaowe                                                                   |
| 250V                                            | 8120-1369               | Straight<br>AS 3112              | 210 (79)           | Gray           | Option 901<br>Argentina, Australia,<br>New Zealand, Mainland<br>China                  |
|                                                 | 8120-0696               | 90°                              | 200 (78)           | Gray           | Cinina                                                                                 |
| 125V $\bigcirc$ E                               | 8120-1378               | Straight<br>NEMA 5-15P           | 203 (80)           | Jade Gray      | Option 903<br>United States, Canada,<br>Brazil, Colombia,<br>Mexico,Philippines,       |
|                                                 | 8120-1521               | 90°                              | 203 (80)           | Jade Gray      | Saudi Arabia, Taiwan                                                                   |
|                                                 | 8120-4753               | Straight<br>NEMA 5-15P           | 229 (90)           | Gray           | Option 918<br>Japan                                                                    |
|                                                 | 8120-4754               | 90°                              | 229 (90)           | Gray           |                                                                                        |
| 250V                                            | 8120-1689               | Straight<br>CEE 7/VII            | 200 (78)           | Mint Gray      | Option 902<br>Continental Europe,<br>Central African Republic,<br>United Arab Republic |
|                                                 | 8120-1692               | 90°                              | 200 (78)           | Mint Gray      | 1                                                                                      |
| 230V                                            | 8120-2104               | Straight<br>SEV Type 12          | 200 (78)           | Gray           | Option 906<br>Switzerland                                                              |
|                                                 | 8120-2296               | 90°                              | 200 (78)           | Gray           |                                                                                        |
| 220V                                            | 8120-2956               | Straight<br>SR 107-2-D           | 200 (78)           | Gray           | Option 912<br>Denmark                                                                  |
|                                                 | 8120-2957               | 90°                              | 200 (78)           | Gray           |                                                                                        |
| 250V                                            | 8120-4211               | Straight<br>IEC 83-B1            | 200 (78)           | Mint Gray      | Option 917<br>South Africa, India                                                      |
| $\left( \begin{array}{c} 0 \end{array} \right)$ | 8120-4600               | 90°                              | 200 (78)           | Mint Gray      |                                                                                        |
| 250V<br>□<br>□<br>►<br>♥                        | 8120-5182               | Straight<br>SI 32                | 200 (78)           | Jade Gray      | Option 919<br>Israel                                                                   |
| N L                                             | 8120-5181               | 90°                              | 200 (78)           | Jade Gray      |                                                                                        |

a. E =earth ground, L = line, and N = neutral.b. Plug identifier numbers describe the plug only. The Agilent Technologies part number is for the complete cable assembly.

## **Environmental Preparations**

- 1. Ensure that the "Electrical Requirements" on page12 are met.
- If you are installing the test set into a cabinet, ensure there are at least two inches of clearance around the sides and back of the test set and the system cabinet. See Figure 4. The convection into and out of the test set must not be restricted. The ambient temperature (outside the cabinet) must be less than the maximum operating temperature of the test set by 4 °C for every 100 watts dissipated in the cabinet.

#### Figure 4 Ventilation Clearance Requirements

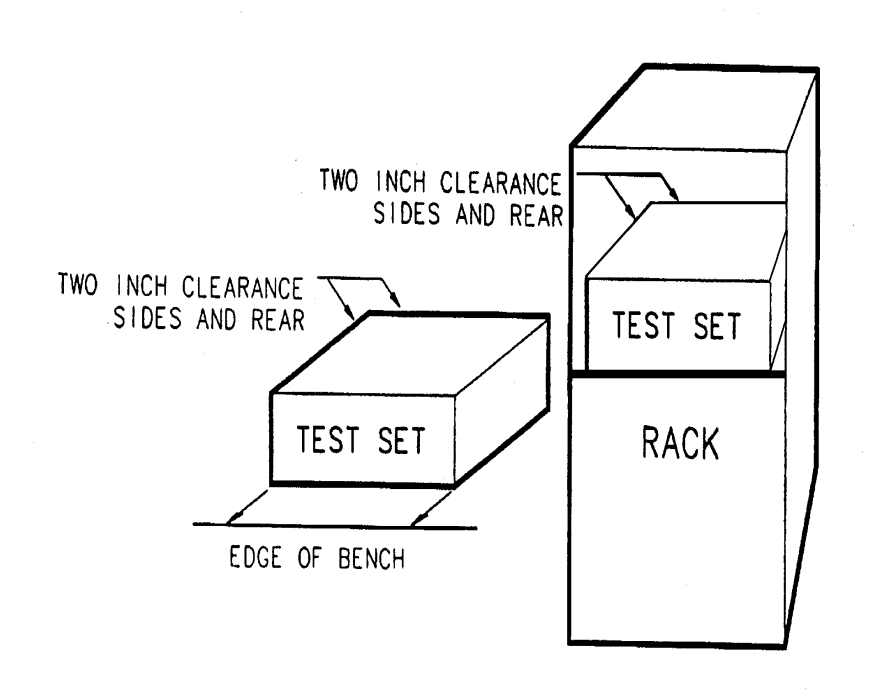

| CAUTION | If the total power dissipated in the cabinet is greater than 800 watts, |
|---------|-------------------------------------------------------------------------|
|         | forced convection must be used.                                         |

### **Electrostatic Discharge Protection**

Protection against electrostatic discharge (ESD) is essential while removing or connecting cables or assemblies within the network analyzer.

Static electricity can build up on your body and can easily damage sensitive internal circuit elements when discharged. Static discharges too small to be felt can cause permanent damage. To prevent damage to the instrument:

- *always* wear a grounded wrist strap having a  $1 M\Omega$  resistor in series with it when handling components and assemblies.
- *always* use a grounded, conductive table mat while working on the instrument.
- *always* wear a heel strap when working in an area with a conductive floor. If you are uncertain about the conductivity of your floor, wear a heel strap.

Figure 5 shows a typical ESD protection setup using a grounded mat and wrist strap.

#### Figure 5 ESD Protection Setup

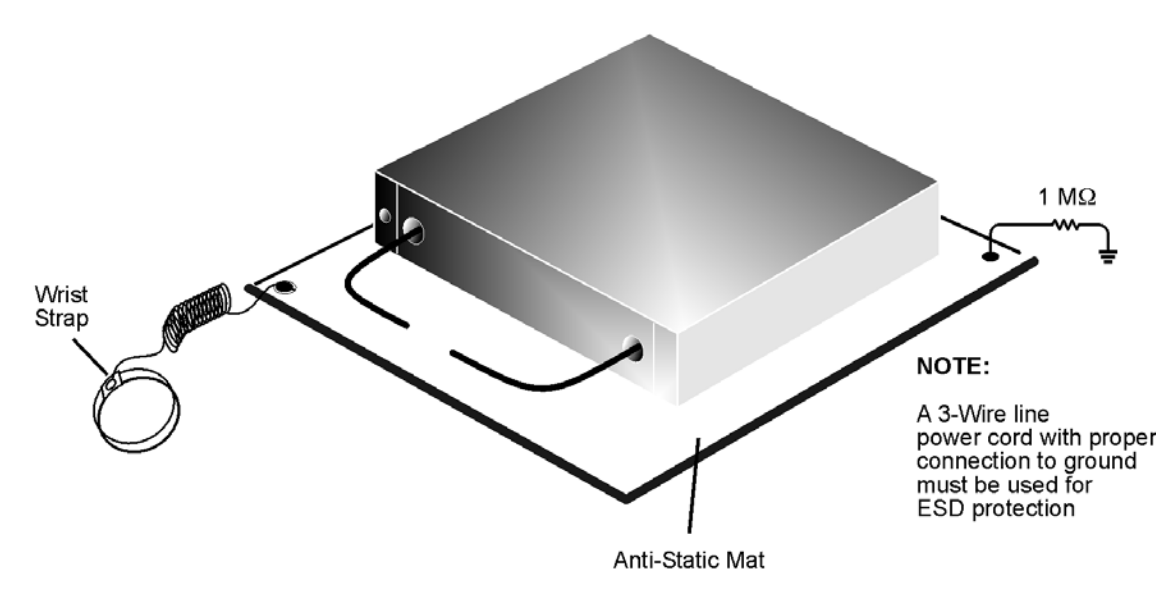

esd\_setup

## **Test Set Familiarization**

This section familiarizes the user with various front and rear panel features of the test set.

### **Front Panel**

#### Figure 6 Front Panel Features

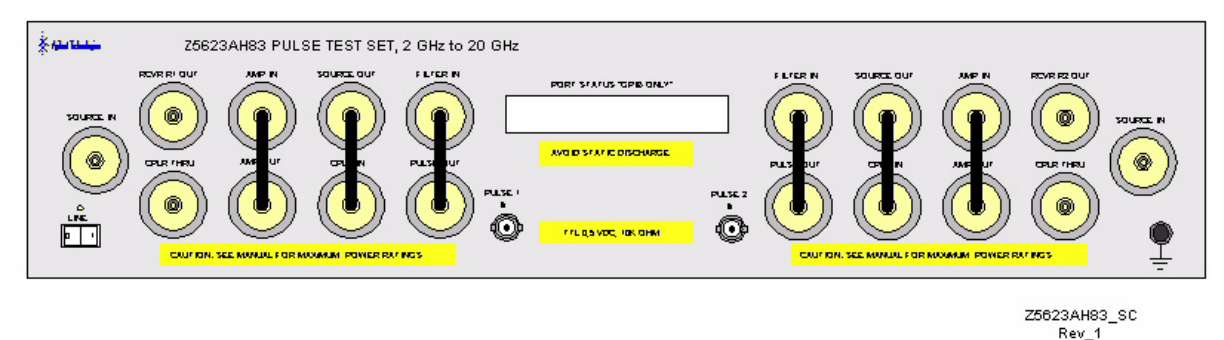

#### **Power On Switch**

The Power On switch turns the AC power to the test set on and off. The switch is located at the bottom left corner of the front panel.

The switch disconnects the mains circuits from the mains supply after the EMC filters and before other parts of the instrument.

#### **Power LED**

The power LED is illuminated when the power switch is in the on (1) position.

#### **RF Connectors**

All of the RF connectors are 50  $\Omega$  APC 3.5 mm connectors.

#### **Pulse Connector**

The pulse input connector is a 50  $\Omega$  BNC female connectors.

### **Rear Panel**

#### Figure 7 Rear Panel Features

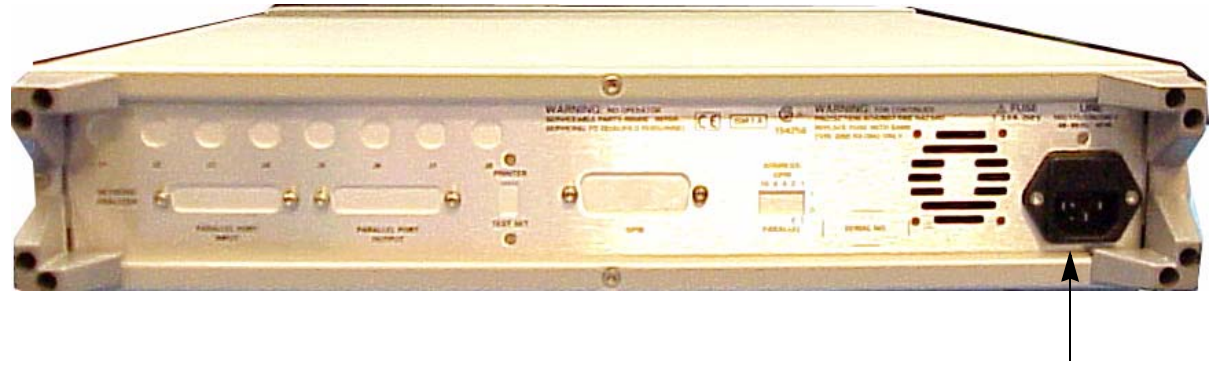

Line Module

#### Line Module

The line module contains the power cable receptacle and the line fuse.

#### **Power Cables**

The line power cable is supplied in one of several configurations, depending on the destination of the original shipment.

Each instrument is equipped with a three-wire power cable. When connected to an appropriate ac power receptacle, this cable grounds the instrument chassis. The type of power cable shipped with each instrument depends on the country of destination. See Figure 3 on page 7 for the part numbers of these power cables.

WARNING This is a Safety Class I product (provided with a protective earthing ground incorporated in the power cord). The mains plug shall only be inserted in a socket outlet provided with a protective earth contact. Any interruption of the protective conductor, inside or outside the instrument, is likely to make the instrument dangerous. Intentional interruption is prohibited.

#### The Line Fuse

The line fuse (F 3 A/250 V, 2110-0780) and a spare reside within the line module. Figure 8 illustrates where the fuses are and how to access them.

#### Figure 8 Location of Line Fuses

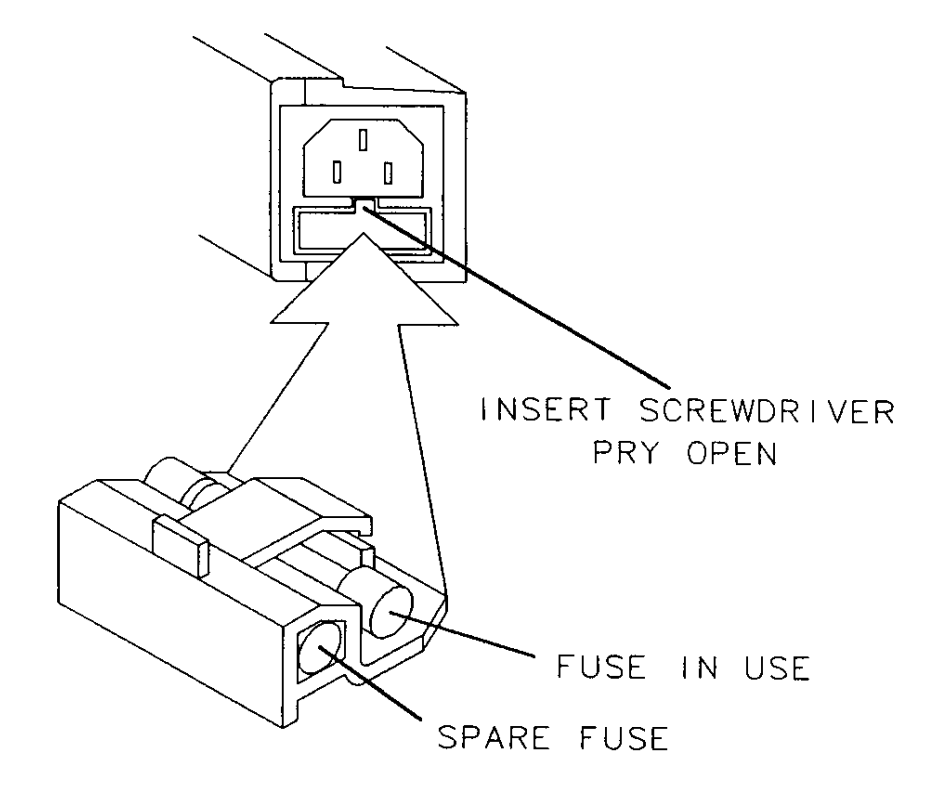

## Operation

The Agilent Z5623AH83 Dual Directional Pulse Test Set can be configured differently for many applications. Included in this document are three typical configurations:

- Figure 10, "Shipped Configuration."
- Figure 12, "High Power Forward Direction."
- Figure 13, "High Power Dual Directional."

Refer to the configuration diagrams for external component connections and/or operating constraints when utilizing the high power capability of the Agilent Z5623AH83 Dual Directional Pulse Test Set. External components are not supplied with this option.

When using the Agilent E8362B Series Network Analyzer with Z5623AH83 Dual Directional Pulse Test Set in the bypass or the high power configuration, the PNA Frequency Offset mode (Option 080) and External R1 (Option 081) must be activated. This will ensure phase lock and allow R1 and R2 to receive the new reference power levels from the amplifiers. Refer to Table 2 on page 14.

| The Z5623AH83 is equipped with reference channel attenuators. These attenuators reduce the RF power to the PNA R1 and R2 receiver ports. The test set attenuators can be set from 0 to 60 dB in 10 dB steps. The recommended power levels to the PNA R1 and R2 receiver ports is $-15$ dBm. Refer to your PNA specifications to optimize power levels to the receiver ports.                                   |
|----------------------------------------------------------------------------------------------------|
| The PNA Option 016, Receiver Step Attenuators, reduces the power to the A and B receivers. The A and B maximum attenuator setting is 35 dB. Power measurements to Test Ports 1 and 2 above +35 dBm will require additional attenuation. Add the appropriate amount of attenuation that will keep the coupler arm output power below -15 dBm. Refer to Table 2 on page 14.                                      |
|                                                                                                    |
| Hot Switching is not allowed with the Z5623AH83 when making high power<br>measurements or damage to the switch will occur. Hot Switching is the<br>condition when the internal switch or switches are set to a position for<br>making high power measurements, and then set to another position without<br>reducing the power. The maximum power that the switches are allowed to<br>switch states is +20 dBm. |
|                                                                                                    |

**NOTE** The internal firmware of the PNA has not been modified for this test set option. The power levels indicated on the Agilent E8363B and E8364B may differ depending on the user configuration that is chosen.

**CAUTION** Prior to powering-up the booster amplifier, it is highly recommended that the user verify the RF power levels seen by the various elements of the test setup. At high power levels a mistake could permanently damage the instrument. Refer to Table 2 on page 14.

#### Table 2Power Levels

| Test Setup                                         | Power Level                   |  |  |  |
|----------------------------------------------------|-------------------------------|--|--|--|
| Maximum Z5623AH83 RF Power Levels to Access Ports: |                               |  |  |  |
| SOURCE IN                                          | +20 dbm                       |  |  |  |
| RCVR R1 OUT, RCVR R2 OUT                           | +20 dBm                       |  |  |  |
| CPLR THRU, CPLR IN, AMP OUT                        | +43 dBm @ 10 MHz to 20 GHz    |  |  |  |
| AMP IN, SOURCE OUT                                 | +30 dbm                       |  |  |  |
| FILTER IN                                          | +30 dBm (dependent on filter) |  |  |  |
| PULSE OUT                                          | +20 dbm (dependent on filter) |  |  |  |
| AMP 1 IN TERM, AMP 2 IN TERM                       | +30 dBm                       |  |  |  |
| AMP 1 OUT TERM, AMP 2 OUT TERM                     | +30 dbm                       |  |  |  |
| Maximum PNA RF Power Levels to Access and Test     | Ports:                        |  |  |  |
| Max Recommended RF Level at A/B/R1/R2 Receivers    | – 15 dbm                      |  |  |  |
| Damage Level at A/B/R1/R2 Receivers                | +15 dbm                       |  |  |  |
| Max Recommended RF Level at Port 1, 2 Source       | +0 dBm                        |  |  |  |
| Damage Level to Port 1, 2 SOURCE OUT               | +20 dBm                       |  |  |  |
| Max Level to Port 1, 2 Test Ports                  | +20 dBm                       |  |  |  |

**NOTE** Refer to your PNA specifications to optimize the power levels in the receivers.

**NOTE** We recommend that you do *not* operate components near damage or maximum levels. The power levels should be kept at less than 3 dB, preferably 6 dB, below damage and maximum levels.

#### Figure 9 Maximum Power Levels

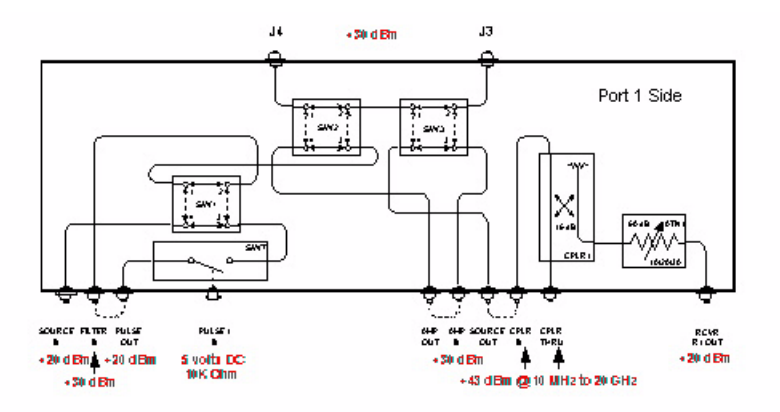

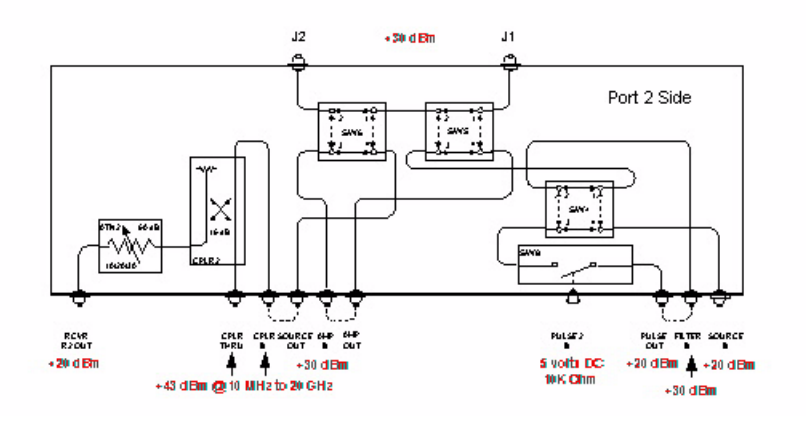

Figure 10 Shipped Configuration

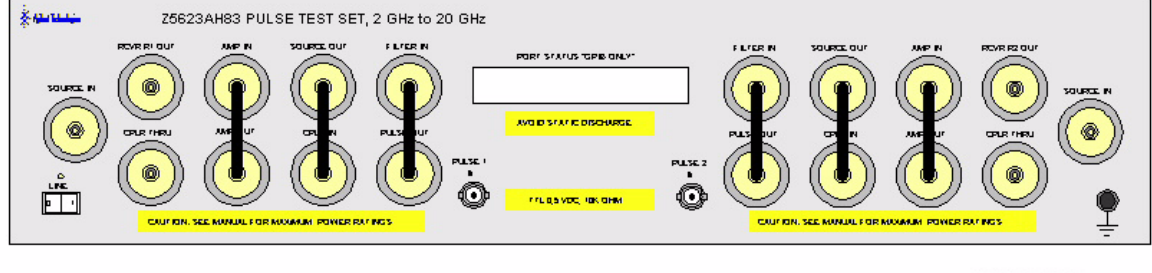

Z5623AH83\_SC Rev\_1

## System Setup

Figure 11 on page 17 shows the setup configuration of the Z5623AH83 Dual Directional Pulse Test Set and how it should be configured with the PNA and the Pulse Pattern Generators.

- 1. Connect the following RF Cables:
  - Connect RF Cable (5062-6679) from the Test Set RCVR R1 or R2 to the PNA RCVR R1 or R2 IN.
  - Connect RF Cable (5062-6680) from the Test Set SOURCE IN to the PNA SOURCE OUT (Ports 1 & 2).
  - Connect RF Cable (5062-6681) from the Test Set CPLR THUR to the PNA CPLR THUR (Ports 1 & 2).

#### **NOTE** The test set rear panel connections are not shown in Figure 11 on page 17.

- 2. Connect the external 50  $\Omega$  loads (00909-60006) on Test Set RF Ports to J1, J2, J3, and J4.
- 3. Connect the test set's 37-Pin D-SUB jumpers (Z5623-60202) to the rear panel Port 1 and Port 2 connectors for GPIB and parallel control.
- 4. Connect the GPIB cable from the PNA, Test Set and Pulse Pattern Generators. (These cables are not supplied).
- 5. Connect a BNC cable for the 10 MHz Reference between the PNA and the Pulse Pattern Generators. (These cables are not supplied).
- 6. Connect the four BNC cables from each Pulse Pattern Generators Output 1 and 2 to the PNA rear panel IF Inputs. (These cables are not supplied).
- 7. Connect two BNC cables from the Test sets PULSE 1 and 2 IN to the Pulse Pattern Generator. (These cables are not supplied).

### Figure 11 System Setup Configuration

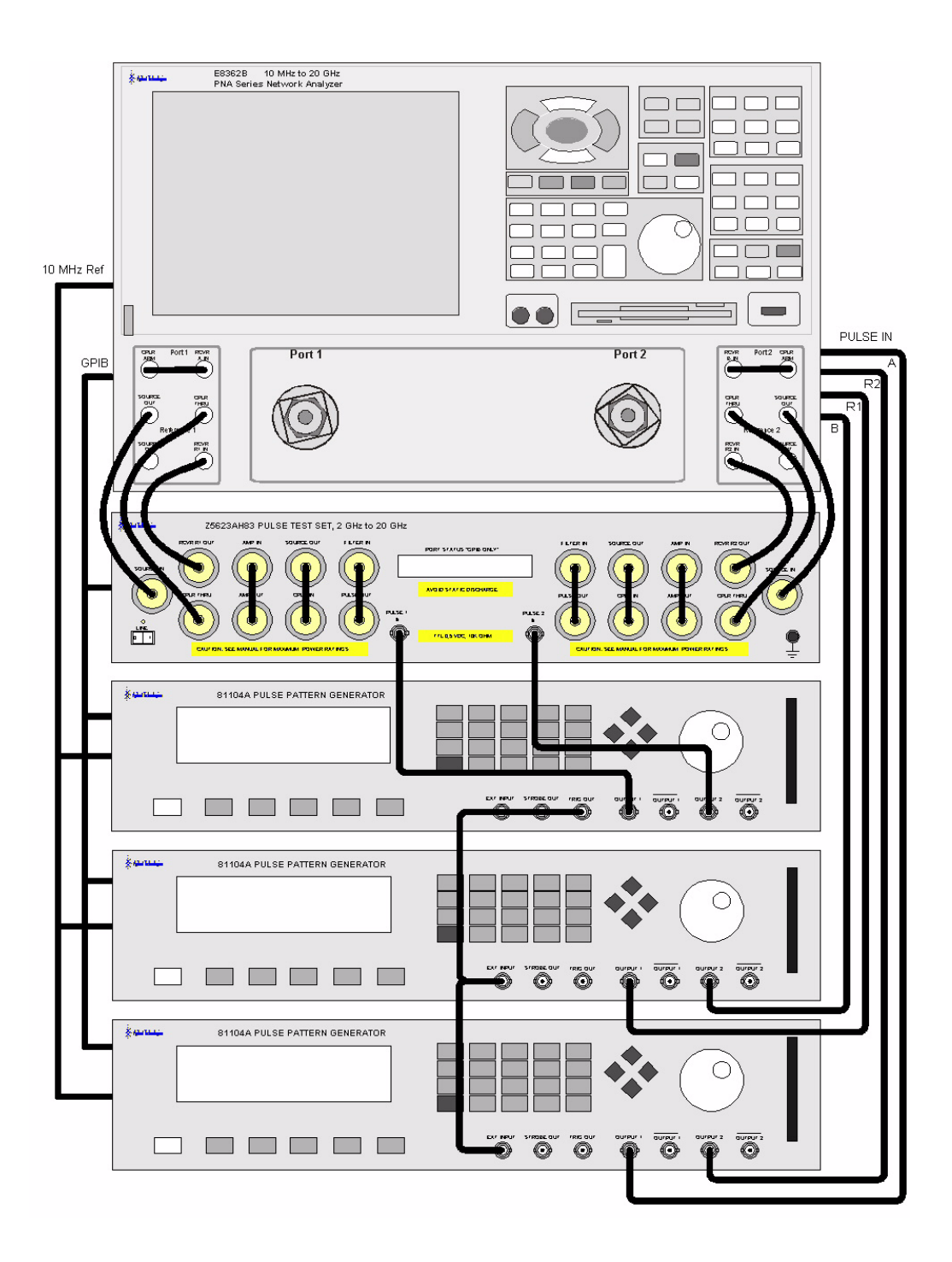

In the following diagrams a high power isolator or attenuator *must* be inserted at the front panel CPLR IN and SOURCE OUT to protect the internal test set modulator PIN switch and the PNA solid state transfer switch (30 dB isolation recommended), or if reverse isolation of the amplifier is less than 30 dB. Maximum power into the modulator PIN switch is 20 dBm for both forward and reverse directions. Optimum power level to all receivers is -15 dBm.

- Insert attenuators (A, B, R1 and R2 ports) to reduce power to the receivers accordingly.
- Set the initial instrument state to -65 dBm test port power level to reduce the risk of damage when powering on the unit.
- The recommended sweep mode is [STEP].
- Frequency Offset mode must be **On** and the R1 reference channel should be set to **External**.

### Figure 12 High Power Forward Direction

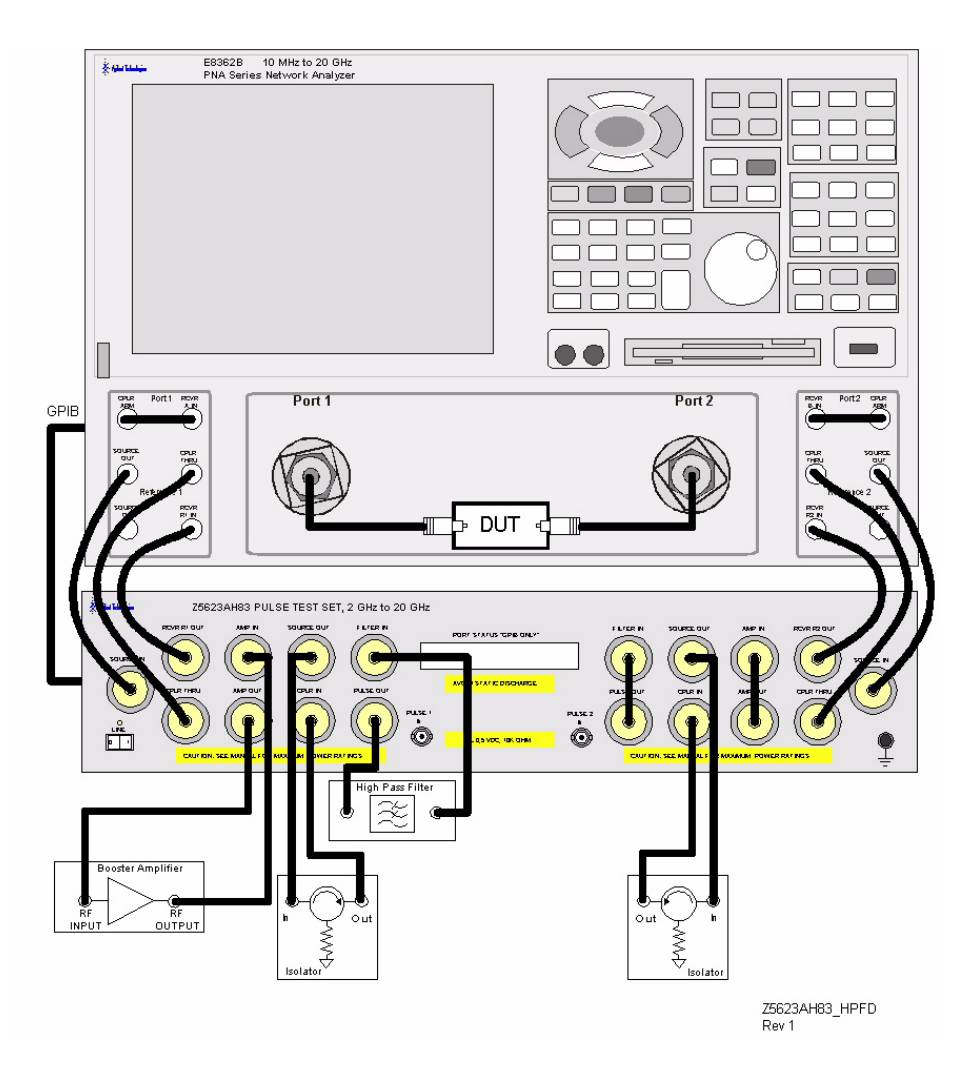

### Figure 13 High Power Dual Directional

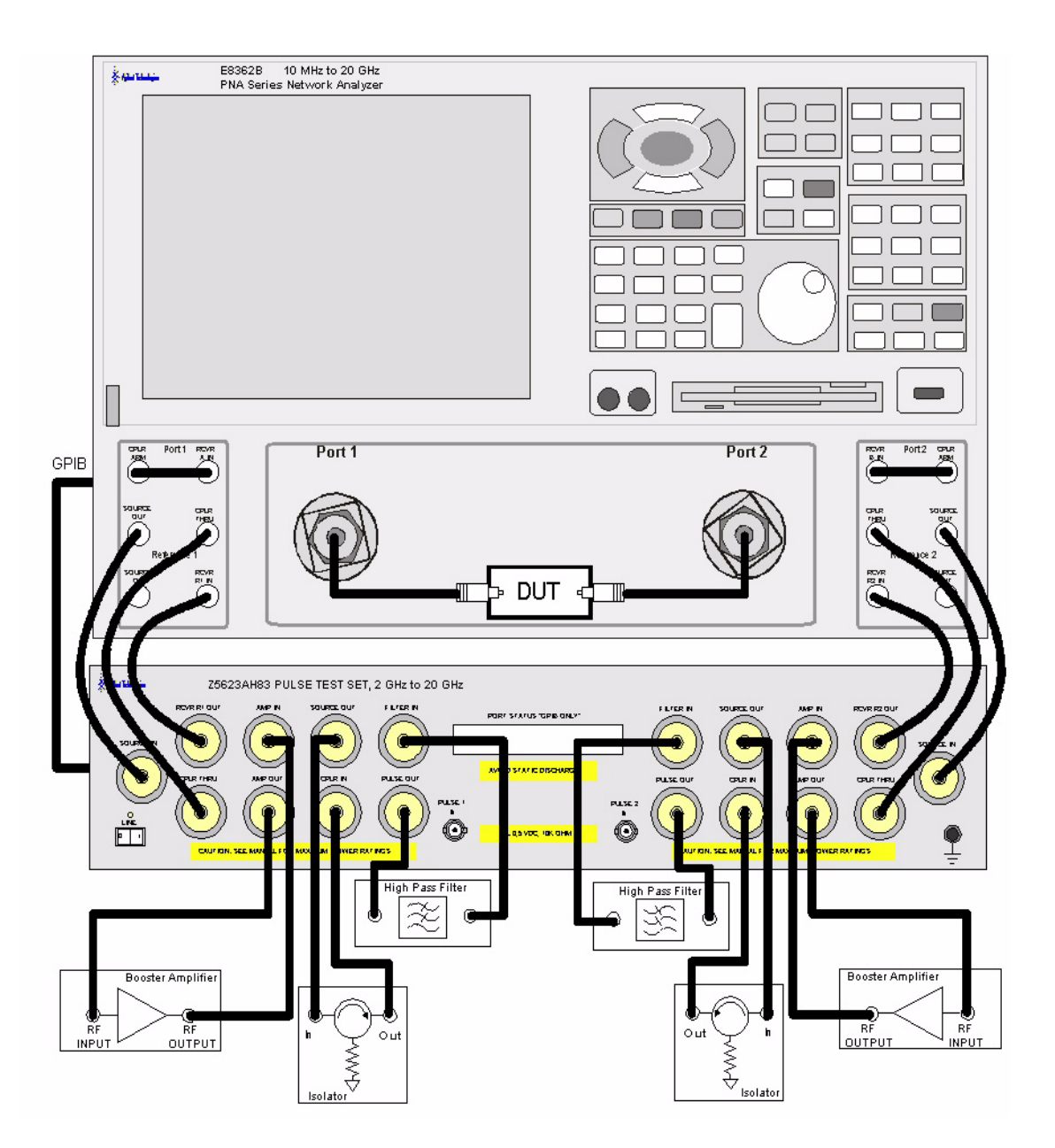

## **Controlling the Test Set**

The Agilent Z5623AH83 is considered a "slave" instrument. A Controller must be used to control the test set. There are four ways to control the test set:

- The PNA can be used as the controller to talk to the test set over the GPIB.
- A Controller can directly talk to the test set over the GPIB.
- The Parallel port can be used to set the test set.
- Direct control access to the internal switches and attenuators via open collector lines to ground the input lines.

### Commands

As mentioned before, the test set can be controlled in four ways. The first two involve the use of a separate computer. The third way uses parallel port manually. The fourth control method uses direct access from two rear panel 37 pin D-Sub connectors.

**NOTE** The 37 pin D-Sub jumpers (Z5623-60202) must be attached to the test sets Port 1 and 2 rear panel direct access connectors for the GPIB and parallel port commands to work. These connectors are not connected to the test set when they are shipped.

### **Typeface Key Conventions**

The following key conventions are used throughout this document.

- [HARDKEYS] are labeled front panel keys.
- **SOFTKEYS** are unlabeled key whose function is indicated on the instrument display.

### **PNA Control**

Write the GPIB commands from the PNA directly to the Z5623AH83 test set GPIB port located on the rear panel. The following example assumes that the address of the test set is set to 12. Be sure to use an ending semi-colon.

The PNA must be setup as the Controller first.

1. Select **System > Configure > SICL/GPIB > System Controller**. Under System, select Configure then SICL/GPIB. Once the SICL/GPIB appears in the GPIB section click on System Controller, press OK and close the window.

Figure 14 SICL/GPIB

| SICL / GPIB                                              |
|----------------------------------------------------------|
| GPIB                                                     |
| O <u>I</u> alker/Listener<br>Address 16 €                |
| System Controller     Address 21 +                       |
| SICL                                                     |
| SICL Enabled<br>(Standard Instrument<br>Control Library) |
| Address 16                                               |
|                                                          |
| SCPI Monitor/Input                                       |
| GPIB Command Processor Console                           |
| Monitor GPIB <u>B</u> us                                 |
| Show GPIB Bus Monitor Window                             |
| OK Cancel Help                                           |

- 2. Launch the Measurement & Automation icon located on the PNA desk top.
- 3. Expand Devices and Interfaces.
- 4. Right click on **GPIB0 (AT-GPIB/TNT)** and select **Interactive control**. When the new window appears at the prompt type the following:
- : ibdev (This command sets up the PNA GPIB to talk to the Z5623AH83 test set)

```
enter board index: 0
enter primary address: 12
enter secondary address: 0
enter timeout: 0
enter 'EOI on last byte' flag: 1
```

ibwrt:"command\$;" (Command\$ is the string the user would get from the table.

#### Figure 15 Interactive Control

```
C:\Program Files\National Instruments\NI-488.2\bin\ibic.exe
Interactive Control
Copyright 1999 National Instruments Corporation
All rights reserved.
Type 'help' for help or 'q' to quit.
: ibdev
enter board index: 0
enter primary address: 12
enter secondary address: 0
enter timeout: 0
enter 'EOI on last byte' flag: 0
enter end-of-string mode/byte: 1
ud0: ibwrt
enter string: "a110;"
[0100] < cmpl >
count: 5
ud0: ____
```

### **Addressing Directly**

Write GPIB commands from the controller to write commands directly to the Z5623AH83 test set GPIB port located on the rear panel. The following RMB example assumes that the address of the test set is set to 712.

### RMB

OUTPUT 712; "command\$;"

To query and read from the Z5623AH83 test set, the user needs to send two commands. The first queries the test set for an individual switch count, and the second reads the data as a string. Be sure to use an ending semi-colon. See your manual regarding details for switching the identifier.

OUTPUT 712; "sw10?; "!Query test set for switch 10

ENTER 712; "Count\$; " !Read switch 10 Count

To query and read from the Z5623AH83 test set ID, the user needs to send two commands. The first queries the test set for an ID, and the second reads the data as a string. See your manual for details for "ID Identifier read."

OUTPUT 712; "idn?; "!Query test set for ID ENTER 712; "Name\$; "!Read test set ID

### VEE

When using VEE be sure the Direct I/O is set as follows. This is also the default Direct I/O settings.

### Figure 16 Direct I\O

| Direct I/O Configuration |                                          |  |  |  |
|--------------------------|------------------------------------------|--|--|--|
| Read Terminator:         | "\n"                                     |  |  |  |
| Write                    |                                          |  |  |  |
| EOL Sequence:            | "\n"                                     |  |  |  |
| Multi-Field as:          | Data Only                                |  |  |  |
| Array Separator:         | 1 II II II II II II II II II II II II II |  |  |  |
| Array Format:            | Linear                                   |  |  |  |
| END (EOI) on EOL:        | NO                                       |  |  |  |
| Conformance:             | IEEE 488 💌                               |  |  |  |
| Binblock:                | None 💌                                   |  |  |  |
| State (Learn String):    | Configured                               |  |  |  |
| Upload String:           |                                          |  |  |  |
| Download String:         |                                          |  |  |  |
| OK Cancel                |                                          |  |  |  |

To send commands to test set configure the I/O Transaction as follows.

| Figure 17 | I/O Transaction |
|-----------|-----------------|
|-----------|-----------------|

| Z5623AH8 <mark>3</mark> ( @ 712)         |
|------------------------------------------|
| I/O Transaction                          |
| WRITE TEXT P1b"<br>DEFAULT FORMAT EOL ON |
| OK NOP Cancel                            |

Querying and read from the test set is the same for both switch count and box ID.

|   | Z5623AH83 (@ 712) | ic 🗖 |  |  |
|---|-------------------|------|--|--|
| _ | /O Transaction    |      |  |  |
|   | READ TEXT SCALAR  |      |  |  |
|   | OK NOP Cancel     |      |  |  |

Figure 18 Query/Read

#### **Quick Basic**

If you are using Quick Basic or Visual Basic, be sure to disable EOI and EOL before sending commands to the test set. Including the semicolon in program commands will not ensure that these commands are disabled as would be the case in HP Basic/RMB. When using the 82335 GPIB Interface and Visual Basic, use the following commands to disable EOI and EOL, send the necessary data to the test set, and re-enable EOI and EOL.

**NOTE** Be sure to re-enable EOI and EOL before sending data to another instrument.

#### Write Commands

GpibEoi(hGpib;7,0) 'disable EOI
GpibEol(hGpib;7, "",0) 'disable EOL
GpibOutputs(hGpib;712,info\$,length%) 'send command to test set.
GpibEol(hGpib;7,chr\$(13)+chr\$(10),2) 're-enable EOL and set to
chr\$(13)+chr\$(10)
GpibEoi(hGpib;7,1,) 're-enable EOI where hGpib specifies the handle
returned by GpibOpen

#### **Read Commands**

info\$ = "sw10?" 'query sw10 for switch count length% = len(info\$) 'length of command max.len% =10 'max length data form idn? or swxx? function infi\$ = space\$(max.len%) GpibEoi(hGpib;7,0) 'disable EOI GpibEol(hGpib;7, "",0) 'disable EOL GpibOutputs(hGpib%,712,info\$,length%) 'send query command to tests set. GpibEnters(hGpib%,712,infi\$,max.len%) 'get data from tests set. GpibEol(hGpib;7,chr\$(13)+chr\$(10),2) 're-enable EOL GpibEoi(hGpib;7,1,) 're-enable EOI

#### National Instruments VISA

If you are using National Instruments VISA, be sure to set the variables as follows:

 $\label{eq:vi_attr_send_end} \end{tabulk} VI\_\end{tabulk} This specifies whether to assert END during the transfer of the last byte of the buffer.$ 

 $VI\_ATTR\_TERMCHAR = 0x0A$  ` This is the termination character. When the termination character is read and  $VI\_ATTR\_TERMCHAR\_EN$  is enabled during a read operation, the read operation terminates.

 $VI\_ATTR\_TERMCHAR\_EN = VI\_TRUE \land$  This is a flag that determines whether the read operation should terminate when a termination character is received.

 $VI\_ATTR\_SUPPRESS\_END\_EN = VI\_FALSE \land$  This specifies whether to suppress the END bit termination. If this attribute is set to VI\_TRUE, than the END bit does not terminate read operations. If this attribute is set to VI\_FALSE, than the END bit terminates read operations.

Write Commands:

Append all commands with \n. For example; \*rst\n

Read Commands:

The test set returns data terminated by  $r\n$ . For example the query sw10? n returns 00000010 r.

### **Parallel Port**

The third way is used by the service center or during production to verify the port path connections. This uses the parallel port on the rear panel of the Z5623AH83. This method uses an 8722ES Network Analyzers Parallel port to control the test set. The following example assumes that the address of the network analyzer is set to 16. Be sure to use an ending semi-colon.

```
OUTPUT 716; "PARALGPIO" (Sets the parallel port for GPIO function).
OUTPUT 716; "PARAOUT[D]; (Programs all GPIO output bits (0 to 256) at once).
```

| GPIB    | Description                      | LCD Display                       | Parallel         | Decimal |  |
|---------|----------------------------------|-----------------------------------|------------------|---------|--|
| A100    | RCVR R1 Attenuator 0 dB          | A00                               | 00000000         | 0       |  |
| A110    | RCVR R1 Attenuator 10 dB         | A10                               | 0000001          | 1       |  |
| A120    | RCVR R1 Attenuator 20 dB         | A20                               | 00000010         | 2       |  |
| A130    | RCVR R1 Attenuator 30 dB         | A30                               | 00000011         | 3       |  |
| A140    | RCVR R1 Attenuator 40 dB         | A40                               | 00000100         | 4       |  |
| A150    | RCVR R1 Attenuator 50 dB         | A50                               | 00000101         | 5       |  |
| A160    | RCVR R1 Attenuator 60 dB         | A60                               | 00000110         | 6       |  |
| A200    | RCVR R2 Attenuator 0 dB          | A00                               | 00000111         | 7       |  |
| A210    | RCVR R2 Attenuator 10 dB         | A10                               | 00001000         | 8       |  |
| A220    | RCVR R2 Attenuator 20 dB         | A20                               | 00001001         | 9       |  |
| A230    | RCVR R2 Attenuator 30 dB         | A30                               | 00001010         | 10      |  |
| A240    | RCVR R2 Attenuator 40 dB         | A40                               | 00001011         | 11      |  |
| A250    | RCVR R2 Attenuator 50 dB         | A50                               | 00001101         | 12      |  |
| A260    | RCVR R2 Attenuator 60 dB         | A60                               | 00001110         | 13      |  |
| P1B     | Port 1 Bypass Mode               | P1 Bypass Axx                     | 00001110         | 14      |  |
| P1HPB   | Port 1 High Power Mode           | P1 HP Bypass Axx                  | 00001111         | 15      |  |
| P1HPP   | Port 1 High Power Pulse Mode     | P1 HP Pulse Axx                   | 00010000         | 16      |  |
| P1P     | Port 1 Pulse Mode                | P1 Pulse Axx                      | 00010001         | 17      |  |
| P2B     | Port 2 Bypass Mode               | P2 Bypass Axx                     | 00010010         | 18      |  |
| P2HPB   | Port 2 High Power Mode           | P2 HP Bypass Axx                  | 00010011         | 19      |  |
| P2HPP   | Port 2 High Power Pulse Mode     | P2 HP Pulse Axx                   | 00010100         | 20      |  |
| P2P     | Port 2 Pulse Mode                | P2 Pulse Axx                      | 00010101         | 21      |  |
| *RST    | Reset (Port 1 and 2 Bypass Mode) | P1 Bypass A00<br>P2 Bypass A00    | 00010110         | 22      |  |
| Display | •                                | Description (GPIB)                | •                | •       |  |
| IDN?    | Z5623A H83                       | Read Test Set ID                  | Read Test Set ID |         |  |
|         | ERR: invalid command             | Non GPIB or Parallel Command Sent |                  |         |  |

### Table 3GPIB and Parallel Commands
# **Direct Control**

The fourth method to control the test set uses the Port 1 and Port 2, 37 pin D-Sub connectors located on the rear panel. Removing the jumper connectors (Z5623-60202) will allow the user to control the internal switches and attenuators. Refer to Table 4 on page 33 which shows the pinout and function for Port 1 and Port 2.

**NOTE** LCD indicator is only valid when the test set is used in control methods; PNA, Controller, and Parallel. Direct control does not change the LCD indicator when either the switches or attenuators are repositioned.

#### **Controlling the Switches**

Control of the internal switches directly, is provided from the 37 pin D-Sub connector and can be done in two ways.

- TTL
- Open Collector

The TTL input allows the user independent switch position control by either a low (0) or high (1). The TTL voltage is 0 or 5 volts. The Figure 19 on page 30. The 37 Pin D-Sub connector shows the rear panel input/output configuration for Port 1. Port 2 is identical to Port 1 but where SW1 is replace by SW4, SW2 is replace by SW5, SW3 is replace by SW6 on the RF block diagram. Pins 5, 12, 22 are the TTL input pins. Pin 5 controls SW1 or SW4, pin 12 controls SW3 or SW6, and pin 22 controls SW2 or SW5.

The Open Collector inputs allows the user to control a switch position by grounding either the A (AD) or B (BD) dive input lines for each switch. Only one of these two input lines can be grounded at any given moment. Recommended is break before making when the input line position changes. Figure 19. The 37 Pin D-Sub connector shows the rear panel input/output configuration for port 1. Port 2 is identical to port 1 but where SW1 is replace by SW4, SW2 is replace by SW5, SW3 is replace by SW6 on the RF block diagram. Pins (1,2), (8,9), and (25,26) are the A and B drives input pins. Pins 1, 2 control SW1 or SW4, pins 8, 9 control SW3 or SW6, and pins 25, 26 control SW2 or SW5.

#### **Switch Indicators**

The internal switch positions can be read only when used in the Direct Control method. A switch position can be read by either a low (0) or high (1) on the A (AI) or B (BI) indicator lines. The voltage is either 0 or 5 volts depending on the switch position. Low (0) indicates disabled, and high (1) indicates enabled. Figure 19 shows the rear panel input/output configuration for port 1. Port 2 is identical to port 1 but where SW1 is replace by SW4, SW2 is replace by SW5, SW3 is replace by SW6 on the RF block diagram. Pins (3,4), (10,11), and (23,24) are the A and B indicator output pins. Pins 3, 4 indicate SW1 or SW4 position, pins 10, 11 indicate SW3 or SW6 position, and pins 23, 24 indicate SW2 or SW5 position. Figure 20 on page 30 shows how each switch is configured.

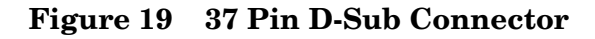

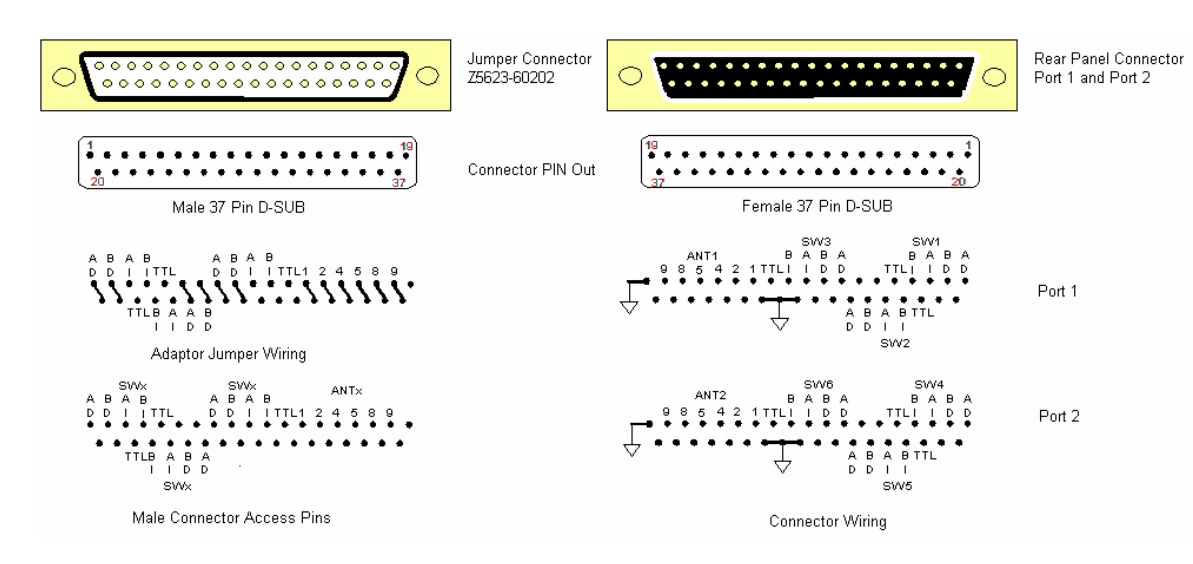

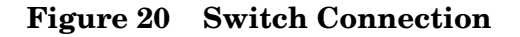

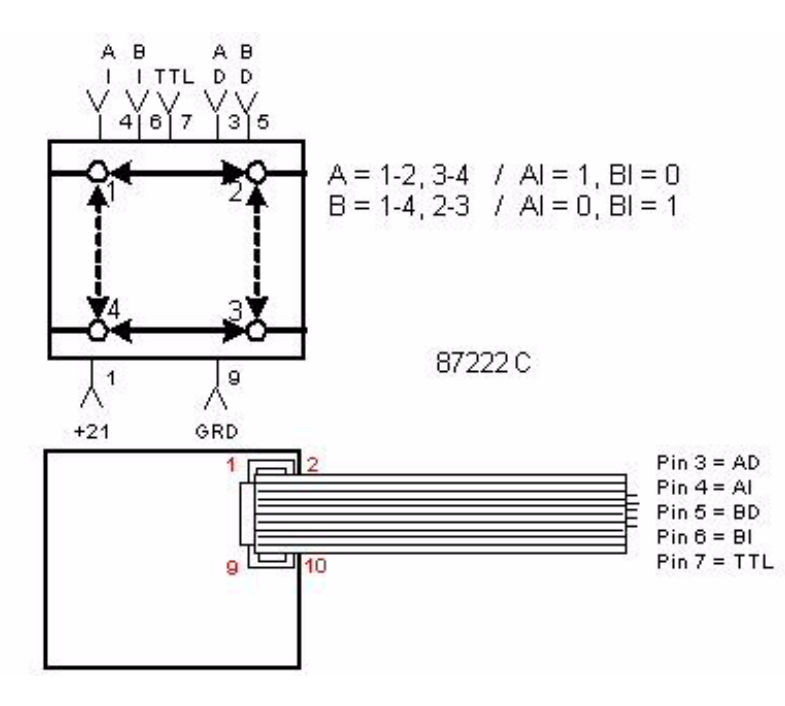

# **Switch Indicator Function**

The 87222C is set to the A or B Position. See Table 23 on page 34, Switch Indicator Voltages for Test Set Modes. When the switch is set to the A position the Indicator Common is connected, completing the A Indicator path. The 21 VDC connected to the Indicator Common is connected to ground by two resistors (30 k $\Omega$  and 10 k $\Omega$ ). The Position A and B Indicators have independent 10 k $\Omega$  resistors to ground. The measured voltage from Position A Indicator to ground is approximately 5 Volts VDC and the Position B Indicator will measure 0 Volts. When the switch is set to Position B, the Indicator common is connected. Measuring the voltage from Position B Indicator to ground will measure approximately 5 Volts VDC and the A indicator will measure 0 Volts.

#### Example 1 A Indicator Position Connected

- Resistance Indicator Common in a connected path =  $40 \text{ k}\Omega$
- Resistance between the Indicator Common and Position A when connected =  $30 \text{ k}\Omega$
- Resistance between Position A and ground =  $10 \text{ k}\Omega$
- Resistance between the Indicator Common and Position B when connected = OPEN
- Resistance between Position B and ground =  $10 \text{ k}\Omega$
- $1 = V/R = 21/40 \text{ k}\Omega = 0.525 \text{ mA}$
- Voltage drop across 30 k $\Omega$  resistor: V = 1×R = 0.525 mA×30 k $\Omega$  = 15.75 Volts
- Voltage drop across 10 k $\Omega$  resistor: V = 1×R = 0.525 mA×10 k $\Omega$  = Position A indicator to ground = 5.25 Volts

Being that the Position B switch to the Indicator Common is open, only the 10 k $\Omega$  resistor ground is connected providing a pull down on the Position B Indicator pin, effectively grounding it.

#### Figure 21 Switch Indicator Status

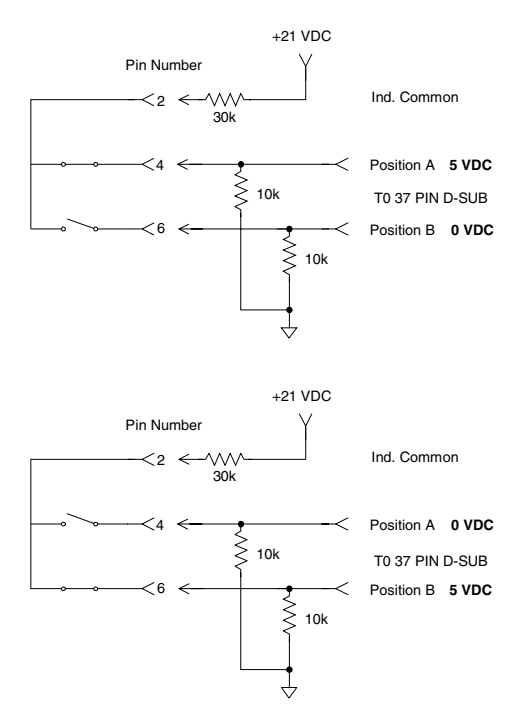

#### **Controlling the Attenuators**

Controlling the attenuators are identical to the Switch Open Collector control method. Figure 19 on page 30 shows the rear panel input/output configuration for Port 1. Port 2 is identical to port 1, but ANT1 is replace by ANT2. Pins 13-18 control the attenuator. Like the switch open collector lines, brake before making the attenuator bypass or select setting changes.

| CAUTION | Always break before making a selection when using the Open Collector<br>control inputs for the switches and attenuators. Failure to do so can damage<br>the internal switches or attenuators.                                                                                 |
|---------|----------------------------------------------------------------------------------------------------|
|         |                                                                                                    |
| CAUTION | Ensure that all inputs are off before making any connection. Turn off the test<br>set before removing the connector jumper. Make the rear panel Direct Control<br>connections while the test set is off. Failure to do so can damage the internal<br>switches or attenuators. |
|         |                                                                                                    |

| Pin | Description  |
|-----|--------------|
| 13  | 10 dB bypass |
| 14  | 10 dB select |
| 15  | 30 dB bypass |
| 16  | 20 dB bypass |
| 17  | 20 dB select |
| 18  | 30 dB bypass |

#### Figure 22 Attenuator Connection

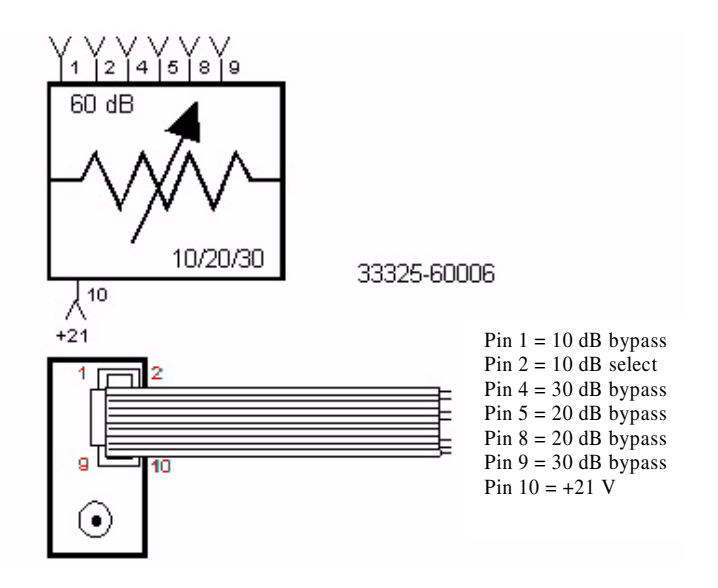

| The supply voltage is 21 Vdc. | NOTE | Switches and attenuators supply voltage is supplied internally by the test set. The supply voltage is 21 Vdc. |
|-------------------------------|------|----------------------------------------------------------------------------------------------------|
|-------------------------------|------|----------------------------------------------------------------------------------------------------|

# **NOTE** LCD indicator is only valid when the test set is used in the following control methods; PNA, Controller, Parallel. Direct Control does not change the LCD indicator when the switches or attenuators are repositioned.

| Table 4 | <b>Rear Panel</b> | Connection | for Port 1  | and Port 2   |
|---------|-------------------|------------|-------------|--------------|
|         | itear raner       | Connection | 101 1 011 1 | anu 1 01 t 2 |

| Pin # | Switch     | Function | Port 1 | Port 2 | Description                | Switch<br>Position     | Pin Bias<br>Switch Control |
|-------|------------|----------|--------|--------|----------------------------|------------------------|----------------------------|
| 1     | 1&4        | AD       | SW1    | SW4    | Position A Drive           | 1 to 2; 3 to 4         | 1=gnd; 2=OPEN              |
| 2     | 1&4        | BD       | SW1    | SW4    | Position B Drive           | 1 to 4; 2 to 3         | 1=OPEN; 2=gnd              |
| 3     | 1&4        | AI       | SW1    | SW4    | Position A Indicator       | A= 5 volts; B          |                            |
| 4     | 1&4        | BI       | SW1    | SW4    | Position A Indicator       | A= 0 Volts; E          |                            |
| 5     | 1&4        | TTL      | SW1    | SW4    | TTL Drive                  | A=High;<br>B=Low       | A=5V; B=gnd                |
| 26    | 1&4        | AD       | SW2    | SW5    | Position A Drive           | 1 to 2; 3 to 4         | 1=gnd; 2=OPEN              |
| 25    | 2&5        | BD       | SW2    | SW5    | Position B Drive           | 1 to 4; 2 to 3         | 1=OPEN; 2=gnd              |
| 24    | 2&5        | AI       | SW2    | SW5    | Position A Indicator       | A= 5 volts; B          |                            |
| 23    | 2&5        | BI       | SW2    | SW5    | Position A Indicator       | A= 0 Volts; E          |                            |
| 22    | 2&5        | TTL      | SW2    | SW5    | TTL Drive                  | A=High;<br>B=Low       | A=5V; B=gnd                |
| 8     | 2&5        | AD       | SW3    | SW6    | Position A Drive           | 1 to 2; 3 to 4         | 1=gnd; 2=OPEN              |
| 9     | 3&6        | BD       | SW3    | SW6    | Position B Drive           | 1 to 4; 2 to 3         | 1=OPEN; 2=gnd              |
| 10    | 3&6        | AI       | SW3    | SW6    | Position A Indicator       | A= 5 volts; B          |                            |
| 11    | 3&6        | BI       | SW3    | SW6    | Position A Indicator       | A= 0 Volts; E          |                            |
| 12    | 3&6        | TTL      | SW3    | SW6    | TTL Drive A=High;<br>B=Low |                        | A=5V; B=gnd                |
| Pin # | Attenuator | Function | Port 1 | Port 2 | Description                | Attenuator<br>Position | Pin Bias<br>Atten Control  |
| 13    | 1&2        | 10 OUT   | Atten1 | Atten2 | 10 dB Bypass               | 0                      | 13=gnd; 14=OPEN            |
| 14    | 1&2        | 10 IN    | Atten1 | Atten2 | 10 dB Select               | 10                     | 13=OPEN; 14=gnd            |
| 15    | 1&2        | 30 OUT   | Atten1 | Atten2 | 30 dB Bypass               | 0                      | 15=gnd; 18=OPEN            |
| 16    | 1&2        | 20 OUT   | Atten1 | Atten2 | 20 dB Bypass               | 0                      | 16=OPEN; 17=gnd            |
| 17    | 1&2        | 20 IN    | Atten1 | Atten2 | 20 dB Select               | 20                     | 16=gnd; 17=OPEN            |
| 18    | 1&2        | 30 IN    | Atten1 | Atten2 | 30 dB Select               | 30                     | 15=gnd; 18=OPEN            |

| VDC       | SW | 1  | SW | 2  | SWS | 3  | SW4 | 4  | SW | 5  | SW | 6  |
|-----------|----|----|----|----|-----|----|-----|----|----|----|----|----|
|           | AI | BI | AI | BI | AI  | BI | AI  | BI | AI | BI | AI | BI |
| Bypass    | 0  | 5  | 0  | 5  | 0   | 5  | 0   | 5  | 0  | 5  | 0  | 5  |
| HP Bypass | 0  | 5  | 5  | 0  | 5   | 0  | 0   | 5  | 5  | 0  | 5  | 0  |
| Pulse     | 5  | 0  | 0  | 5  | 0   | 5  | 5   | 0  | 0  | 5  | 0  | 5  |
| HP Pulse  | 5  | 0  | 5  | 0  | 5   | 0  | 5   | 0  | 5  | 0  | 5  | 0  |

#### Table 23Switch Indicator Voltages for Test Set Modes

# **NOTE** Indicator position voltages are influenced by the user's interface. High impedance, sensor, or TTL input may be used to monitor the indicator position lines.

# **Making High Power Measurements With Option H83**

The Z5623AH83 and PNA with Options 014, 016, 080, 081, and UNL or H85 can be configured to measure high power devices. This ability is useful if the required power for the device under test is greater than the analyzer can provide, or if the maximum output power from an amplifier under test exceeds safe input limits for a test set and analyzer. This section describes how to set up the analyzer to perform high power measurements.

# **Initial Setup**

- 1. Turn off all of the equipment. Be sure that the jumpers between the PNA and test sets RCVR 1, RCVR 2, and CPLR THUR are disconnected at this time. This will protect the PNA from damage.
- 2. Connect the PNA jumpers for Ports 1 and 2 SOURCE OUT and RCVR IN connectors.
- 3. Connect the Z5623AH83 to the PNA, see Figure 24, "Setup Configuration." Depending on your application set up, not all pulse pattern generators may be required as shown in this figure.

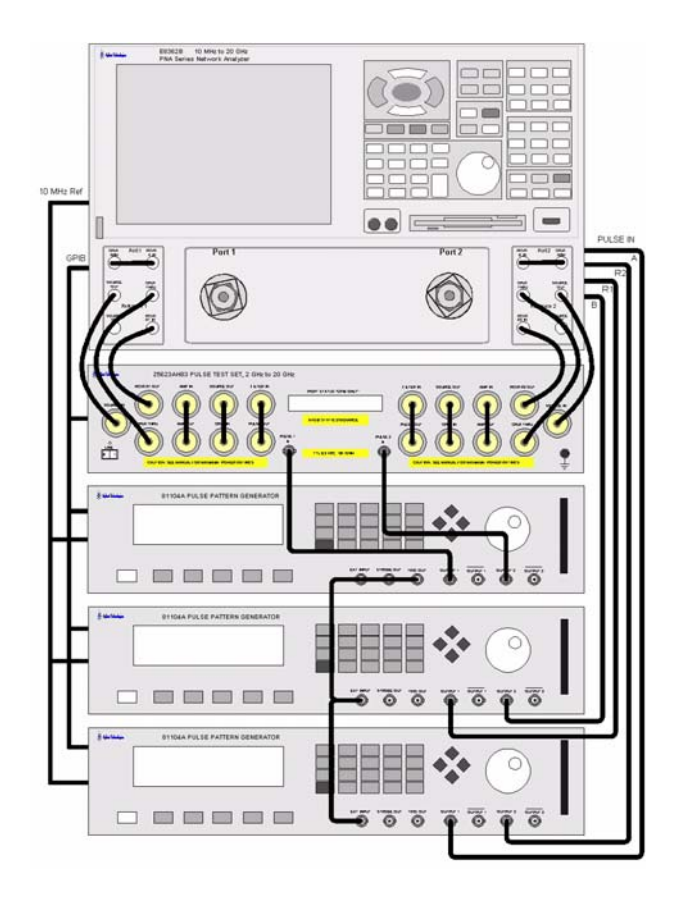

#### Figure 24 Setup Configuration

#### Chapter 1 Making High Power Measurements With Option H83

- 4. If the Z5623AH83 is in the Shipped mode configuration (all the jumpers are still on) remove the jumper between AMP OUT and AMP IN connector on the front panel for Port 1. This can also be done for Port 2 if high power measurements are necessary for the reverse parameters of a device under test (DUT). Two booster amplifiers are required for both forward and reverse measurements, see Figure 25.
- 5. Place four terminations on J1-J4 on the rear panel for AMP 1 and 2.
- 6. Verify that the Booster Amplifier is turn off at this time.
- 7. Connect the Booster Amplifier RF INPUT connector to the Port 1 AMP OUT connector on the front panel of the Z5623AH83.
- 8. Remove the jumper on the Z5623AH83 between SOURCE OUT and CPLR IN. Place an isolator or attenuator between the SOURCE OUT and CPLR IN on the port 2 side.

#### Figure 25 Connect Booster Amplifier

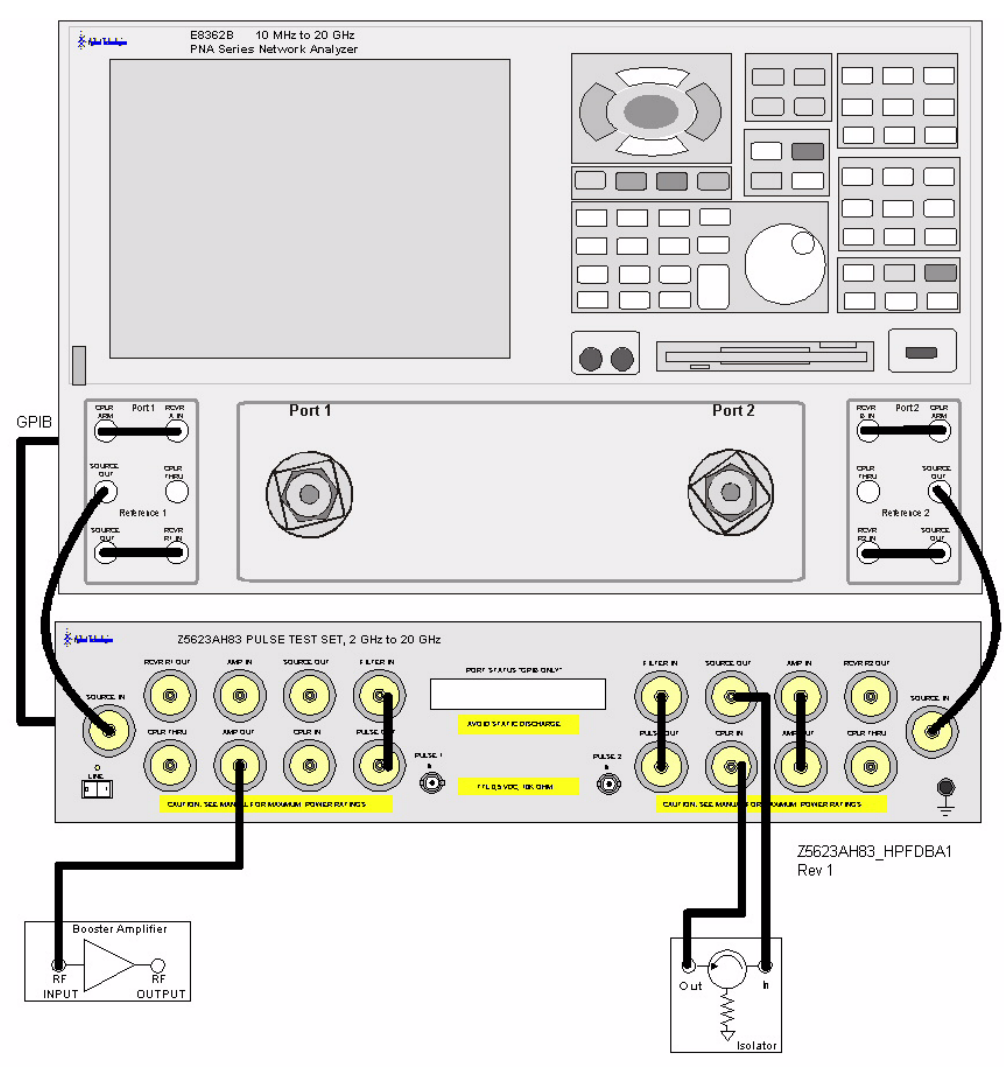

# **Determining Power Levels**

Before continuing, save this state and set it up as the **User Preset** key. The User Preset Conditions can be found in the PNA Series Network Analyzer's help menu.

- 9. Press [Menu/Dialog] then tab to Help. Select Network Analyzer Help. Type in User Preset, this will describe how to setup a User Preset. The final state should be saved as the User Preset to avoid an over power condition from the factory preset.
- To find the User Preset:
- 10. Press [Menu/Dialog] then tab to System. Scroll down to User Preset. Click on User Preset Enable and press Save, then OK. This will save the current state as User Preset.
- 11. Turn on the analyzer and decrease the power level to -20 dBm by pressing [Menu/Dialog] then tab to Channel. In the pull down menu select Power. Scroll to Port Selection enter [-20]. Select Port Power Coupled to ensure that Ports 1 and 2 power levels are the same. Uncoupled ports should be used when adjusting the S12 power level or when Port 1 has a very low power level in comparison to Port 2.
- **NOTE** Frequency Offset mode (Option 080) and External R1 (Option 081) must be activated when using the analyzer in a high power configuration. This will ensure phase lock and allow the R1 and R2 to receive the new reference power levels from the amplifiers.
  - Press [Menu/Dialog] then tab to Channel. In the pull down menu select Frequency Offset and turn on the Frequency Offset Mode. In the Offset Setting set the Offset to [0].
  - Press [Menu/Dialog] then tab to Channel. In the pull down menu select Test Set. Select the External R1 Loop in the R1 Input Path window.
- 12. Set the Z5623AH83 Test Set so that the external booster amplifier is in the RF path. Refer to "Controlling the Test Set" on page 20 to set the external Booster Amplifier to be engaged in the RF path.
- 13. Turn on the booster amplifier.
- 14. Measure the output power from the booster amplifier RF Output using a power meter and sensor.

**NOTE** Additional attenuation may have to be added between the coupler and the power meter, depending on the power used.

- 15. Verify the gain of the Booster Amplifier(s). For example; if the analyzer's output power level was set to -20 dBm and the output power measured from the open end of the coupler was -5 dBm, the gain of the booster amplifier would be +15 dB.
- 16. Verify that the power measured in the previous steps is within the acceptable limits (less than +43 dBm for the AMP IN port).
- 17. Turn off the booster amplifier.
- 18. Estimate the maximum power level that will be needed to force the DUT into compression. Acceptable limits are less than +43 dBm for the AMP IN port.

```
CAUTION Do not command the test set to engage or disengage the amplifier from the Port 1 RF path while the amplifier is on. This can damage the internal RF switches in the test set.
```

- 19. Verify that the Booster Amplifier is turned off.
- 20. Connect the Booster Amplifier RF OUTPUT connector to the Port 1 AMP IN connector on the front panel of the Z5623AH83.
- 21. Turn on the Booster Amplifier.
- 22. Using a high power meter and sensor, measure the output power from the test sets RCVR R1 port.
- 23. Turn off the Booster Amplifier.
- 24. Estimate the maximum power level that will be needed to force the DUT into compression.

# **Selecting Power Ranges and Attenuator Settings**

- 25. Select a power range that will not exceed the maximum estimated power level, but will force the DUT into compression. For example; if your Booster Amplifier has a gain of +15 dB and the DUT will compress if supplied with +15 dBm, then you would adjust the analyzer's output power not to exceed 0 dBm. This can done by setting Attenuator Control to 10 dB by pressing **Power**, under **Attenuator Control**, uncheck **Auto** and enter [10] into the entry area. In the "Port Selection" area the Port Power Coupled can be checked to ensure that Port 1 and 2 power levels are the same, or unchecked if Port 1 and 2 power level requirements are different.
- 26. Estimate the maximum amount of gain that could be provided by the DUT and as a result, the maximum amount of power that could be received by Test Port 2 when the DUT is in compression. For example; if a DUT with a maximum gain of +10 dB receives an input of +10 dBm, then the maximum amount of power that could be received by Test Port 2 is +20 dBm. An isolator or attenuator may be require depending on the amount of power at Test Port 2. An isolator is place between the CPLR IN and SOURCE OUT to protect the test set and the PNA.
- 27. Calculate the amount of attenuation needed between the analyzer's coupler and receivers so that you do not exceed the optimum receiver power level of -15 dBm. Refer to your PNA specifications to optimize power levels to the receiver ports.

It will be necessary to take the following into consideration:

- Power measured at the test sets RCVR R1 OUT = -2 dBm
- Estimated compression power = -2 dBm.
- The optimum PNA receiver power level is -15 dBm
- 28. Set the internal Z5623AH83 Test Set RCVR R1 step attenuator to the value calculated below (rounding off to the highest 10 dB step). Refer to "Controlling the Test Set" on page 20 to set the Attenuator for RCVR R1 OUT path.

With the previous points in mind, the amount of attenuation can be calculated from the following equations:

Attenuator RCVR R1 Setting = -2 dBm - (-15 dBm) = 13 dBm

RCVR R1 Attenuator Value = 20

- 29. Turn on the Booster Amplifier.
- 30. Measure the output power from the test sets RCVR R1 using a high power meter and sensor.
- 31. Verify that the power measured in the previous step is within the acceptable limits (-15 dbm at the RCVR R1 OUT).

- 32. Measure the output power from the test sets CPLR THRU port using a high power meter and sensor.
- 33. Turn off the Booster Amplifier.
- 34. Verify that the power measured in the previous step is within the acceptable limits (less than +43 dBm at the CPLR THRU port).
- 35. Calculate the amount of attenuation needed between the analyzer's coupler and receivers so that you do not exceed the optimum receiver power level of -15 dBm.

It will be necessary to take the following into consideration:

- Receiver A will be coupled to the analyzer RF path that could receive power reflections as high as +10 dBm.
- Receiver B will be coupled to the analyzer RF path that could receive a maximum of +20 dBm from the DUT.
- Analyzer coupler loss is -13 dB.
- The optimum receiver power level is -15 dBm.
- 36. Set the internal step attenuator to the value calculated below (rounding off to the highest 5 dB step). Setting the receiver attenuation will set the internal attenuation. Press [Menu/Dialog] then tab to Channel. In the pull down menu select Power, under Receiver Attenuation set Receiver A to [10] and Receiver B to [20]. Power levels greater than +35 dBm will require additional attenuation between Port 2, access ports CPLR ARM and RCVR B IN.

With the previous points in mind, the amount of attenuation can be calculated from the following equations:

| Receiver Attenuator $A = 10 \ dBm - 13 \ dBm - (-15 \ dBm)$ Attenuator $A = 12 \ dBm$ |
|---------------------------------------------------------------------------------------|
|---------------------------------------------------------------------------------------|

Receiver Attenuator  $B = 20 \ dBm - 13 \ dBm - (-15 \ dBm)$  Attenuator  $B = 22 \ dBm$ 

# **Additional Setup**

- 37. Remove the PNA SOURCE OUT and the RCVR IN jumpers.
- 38. Insert the jumpers between the PNA and the test set RCVR RI, RCVR R2, and CPLR THRU ports.
- 39. Turn on the Booster Amplifier.
- 40. Measure the output power from test Port 1 using a high power sensor. Verify that the power level is as expected.

#### Figure 26 Connect PNA and Test Set Jumpers

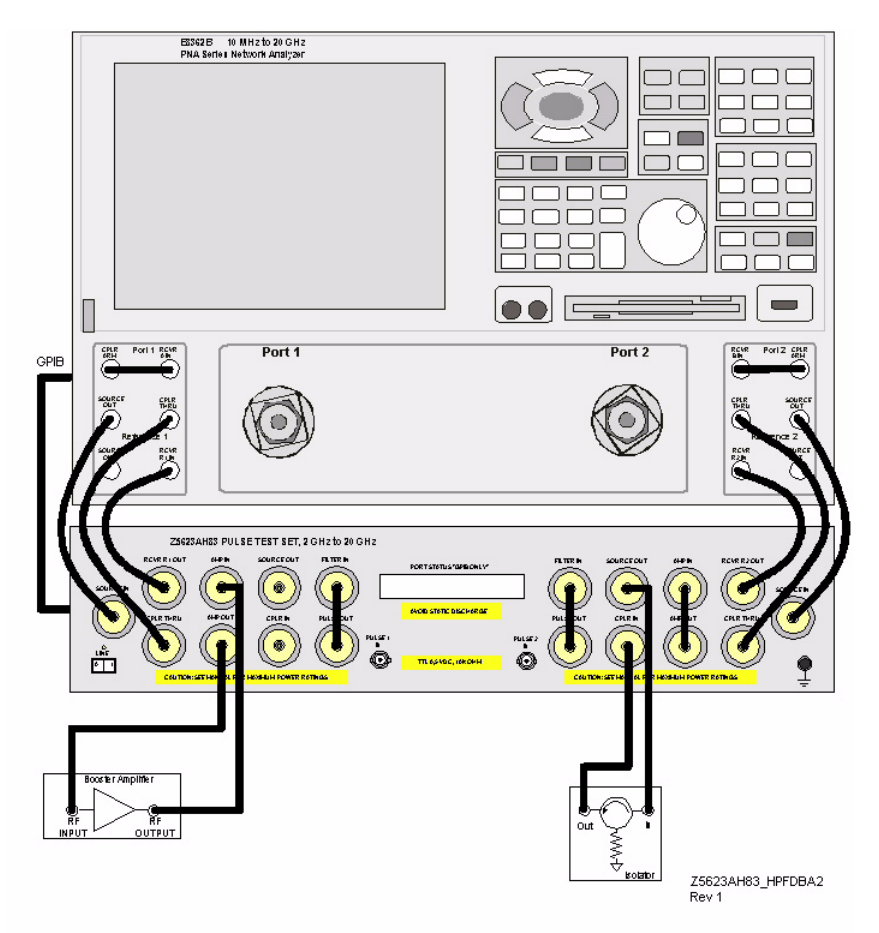

| CAUTION | Do <i>not</i> press Preset unless you have turned off the Booster Amplifier(s) or<br>have saved this state and renamed it to User Preset. Pressing Preset will<br>return the analyzer to its default power level and default internal attenuator<br>settings. The increase in power may result in damage to the DUT or analyzer. |
|---------|----------------------------------------------------------------------------------------------------|
|         |                                                                                                    |

#### **CAUTION** High power isolators should be inserted between the SOURCE OUT and CPLR IN front panel ports on the test set if you are measuring a highly reflective device. The increase in power may result in damage to the analyzer

# **Final Setup and Response Calibration**

- 41. Verify that all of the power and attenuator settings are correct, and set the following measurement. Press [Menu/Dialog] then tab to Trace. In the pull down menu select Measure then S21.
- 42. Connect the analyzers test port cables to form a thru configuration.
- 43. Press [Menu/Dialog] then tab to Calibration. In the pull down menu select Calibration Wizard and then Unguided Calibration Use Mechanical Standards. Select THRU Response. Follow the analyzers window prompts to finish the calibration.
- 44. Make the connection as shown in Figure 27.

#### Figure 27 Connecting the DUT

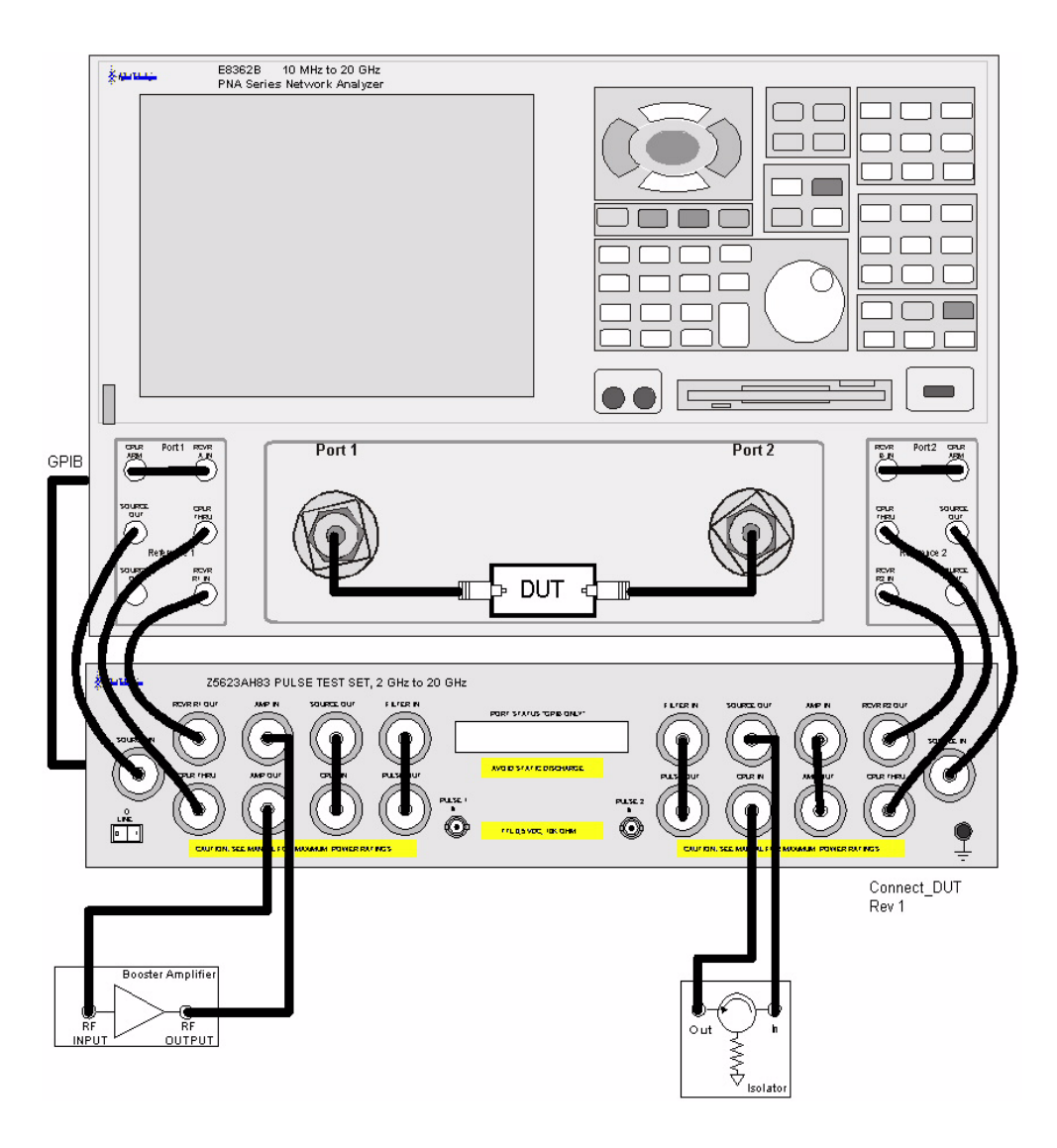

- 45. Turn on the DUT and measure the S21 gain of the amplifier under test to confirm the proper operation of the measurement test setup.
- 46. Continue with any other high power measurements.

| NOTE | Ratio measurements, such as gain, will be correctly displayed. However, the    |
|------|--------------------------------------------------------------------------------|
|      | displayed absolute power levels on the analyzer will <i>not</i> be correct. To |
|      | correctly interpret power levels and the gain of the booster amplifier, the    |
|      | attenuator setting must be taken into consideration.                           |

If no calibration has been performed or if the instrument is in an un-calibrated state, the following must be taken into consideration when interpreting the measured data:

- The value of attenuation added to receiver A and B.
- The R channel reference level supplied from the test set.
- Protection of the internal parts for the test set and PNA.

This procedure can be repeated to setup the reverse high power configuration.

# **Test Set Internal Configurations**

The Z5623AH83 can be internally configured to allow the user to configure it for different application requirements. In this section we will show the test sets internal configurations. The Test Sets Port 1 side is a mirror image of the Port 2 side. Both sides are independent of each other.

For simplicity the Port 1 side will be used for the following examples.

There are four basic mode configurations.

- Bypass
- High Power
- Pulse
- Pulse High Power
- Amplifier Terminate

# **Bypass**

The bypass mode sets the Test Set's internal switches so that the SOURCE IN port thru path connects directly to the CPLR THRU port. This allows you to use the PNA in a normal operation. The test port and R1 reference power at the PNA will be reduced due to the loss of the test set. Figure 28 shows the main signal flow through the test set Port 1 side, which is identical to the Port 2 side.

#### Figure 28 Bypass

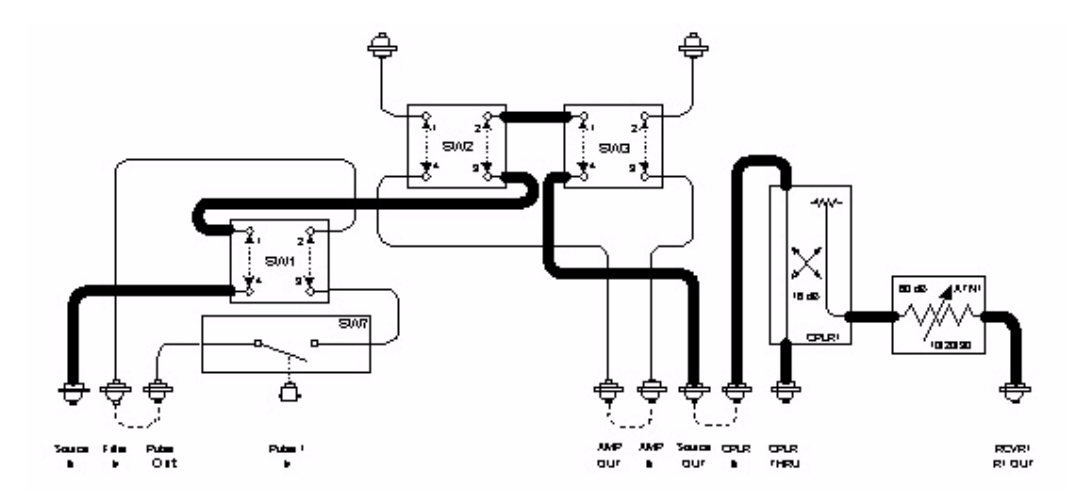

# **High Power**

The high power mode sets the Test Set's internal switches so that the SOURCE IN port thru path connects to the AMP OUT and AMP IN ports, and then to the CPLR THRU port. This allows the user to insert a Booster Amplifier in the RF path. Figure 29 shows the main signal flow through the test set Port 1 side, which is identical to the Port 2 side.

#### Figure 29 High Power

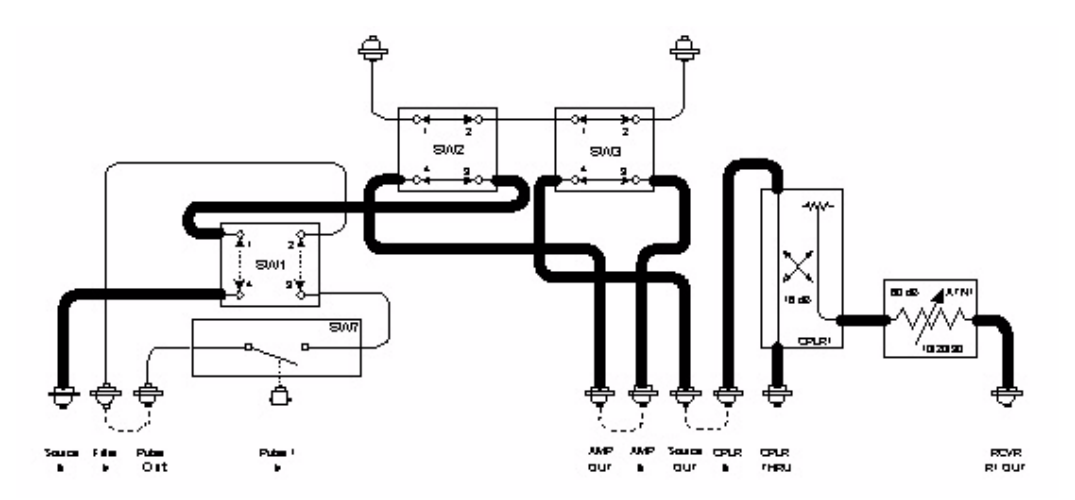

#### Pulse

The pulse mode sets the Test Set's internal switches so that the SOURCE IN port thru path connects to the PIN switch modulator, directly to the CPLR THRU port. This allows the user to make lower power pulse measurement. Figure 30 shows the main signal flow through the test set Port 1 side, which is identical to the Port 2 side.

#### Figure 30 Pulse

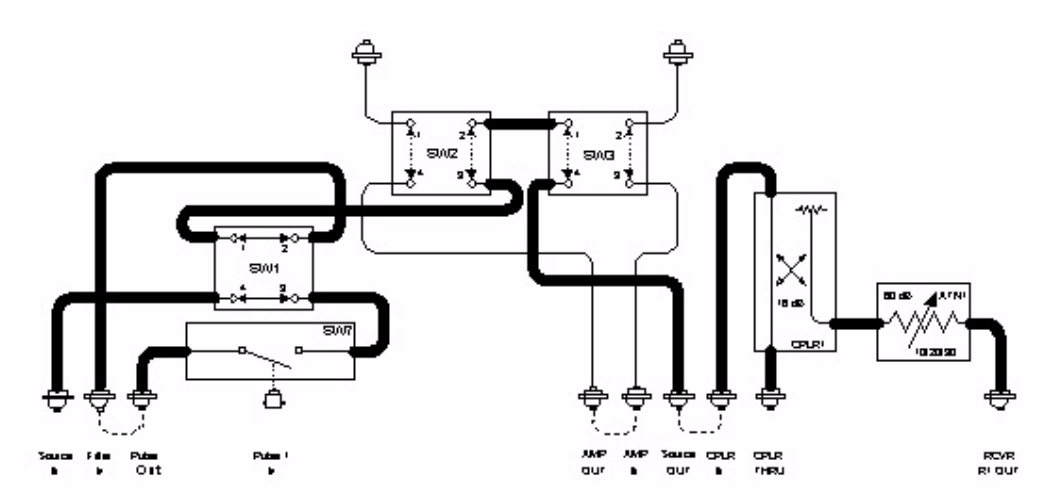

# **Pulse High Power**

The pulse high power mode sets the Test Set's internal switches so that the SOURCE IN port thru path connects to the PIN switch modulator, then to the AMP OUT and AMP IN ports, and then to the CPLR THRU port. This allows user to insert a booster amplifier in the pulsed RF path. Figure 31 shows the main signal flow through the test set Port 1 side, which is identical to the Port 2 side.

#### Figure 31 Pulse High Power

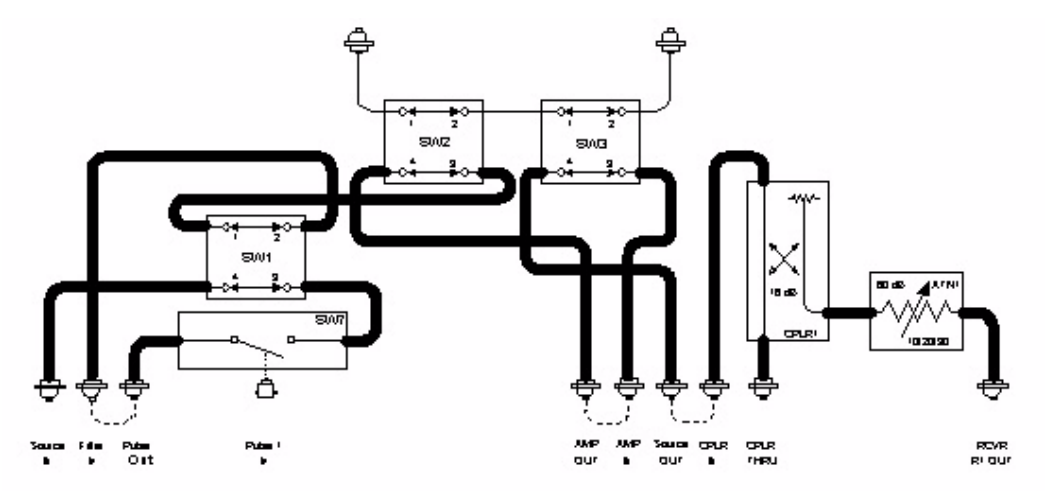

### **Amplifier Terminate**

The terminate amplifier is set in the bypass and pulse mode. This sets the Test Set's internal switches so that the AMP IN and AMP OUT RF ports are routed to the rear panel Amp Term 1 ports. Customer furnished terminations can be connected to these ports so that you may customize your power requirements. This allows the user to terminate the Booster Amplifiers input and output. Figure 32 shows the main signal flow through the test set Port 1 side, which is identical to the Port 2 side.

#### Figure 32 Amplifier Termination

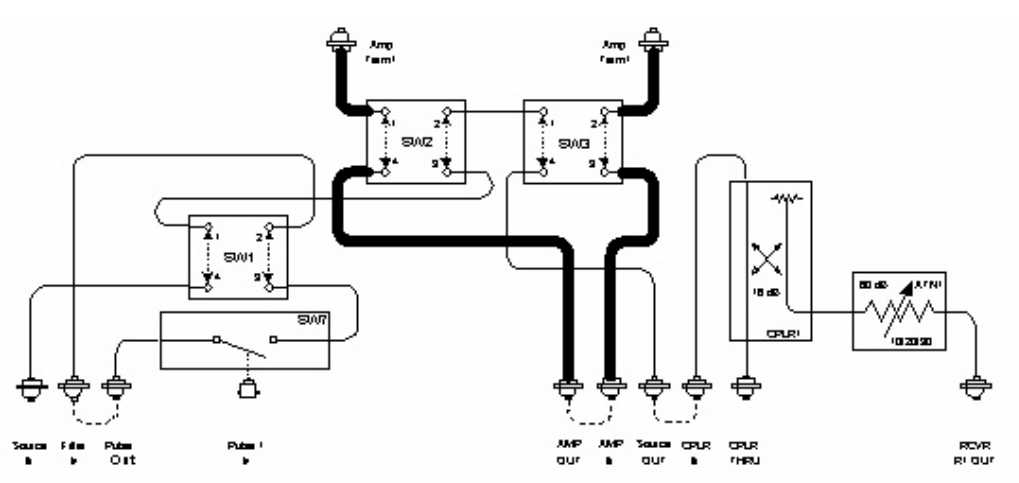

# Specification

Specifications for the Z5623AH83 Dual Directional Pulse Test Set are nominal.

# **Pulsed RF PIN Switch Modulator**

Transition Time: 30 nanoseconds (typically 20 ns) Rise/Fall Time (10% to 90%): 10 nanoseconds (typically < 8 ns) Pulse Width (minimum): 100 nanoseconds Trigger Level (External): 10 k $\Omega$  TTL, "0" ON, "1" OFF, TTL-low-level signal turns RF on. Maximum Power Input: 20 dBm On/Off Ratio: 70 dB (typically > 90 dB, 400 MHz to 2 GHz) Frequency Range: 2 to 20 GHz

### E8362B Option H11

Widest Bandwidth: 10 kHz Trigger Level (External): TTL Trigger Width (minimum): 20 nanoseconds

Table 5Nominal System Performance

| Item                                                    | Unit of Measure         |             |       |  |
|---------------------------------------------------------|-------------------------|-------------|-------|--|
| Nominal system Performance<br>(Not tested at this time) | 0.01 to 2 GHz           | 2 to 20 GHz |       |  |
| Maximum Power at Port 1 <sup>1</sup> (nominal)          | -10 dBm                 | –20 dBm     |       |  |
| Reference Power at Port $1^2$ (nominal)                 | –25 dBm                 | –35 dBm     |       |  |
| Minimum Power at Port 1 <sup>3</sup> (nominal)          | -80 dBm                 | -80 dBm     |       |  |
| System Dynamic Range <sup>4</sup> (bypass mode)         | 110 dBm                 | 100 dBm     |       |  |
| System Dynamic Range <sup>4</sup> (pulse mode)          | NA                      | 70 dB       |       |  |
|                                                         | Non- Pulse <sup>5</sup> | NA          | 90 dB |  |

1. This maximum power measurement assumes that the PNA source attenuator is set to 0 dB and the power level is set to a -5 dBm (default power level on for the E8363B and E8364B).

- 2. RCVR R1 & R2 OUT measured from 1 to 20 GHz due to internal coupler roll off below 1 GHz. The roll off adds -3 dB at 500 MHz, -15 dB at 100 MHz, and -20 dB at 50 MHz from the measured response value at 1 GHz.
- 3. This minimum power measurement is in bypass mode.
- 4. Forward transmission measurements. Limited by compression level and noise floor.
- 5. System Dynamic Range "Pulse" indicates the ON/OFF ratio of the PIN switch. The Non Pulse indicates when the PIN switch is on and not used in a pulse mode application.

# **Test Set Performance Verification**

# **Equipment Required**

- E8362B Network Analyzer 10 MHz to 20 GHz or equivalent
- 85052D Calibration kit or equivalent
- 81110A with 81111A Pulse Pattern Generator
- (2) 3.5 mm RF cables (36 in or equivalent)
- 86100A Infinium DCA Wideband Oscilloscope
- 86112A Two Channel 20 GHz Module

# Procedure

To test the performance of the Z5623AH83 this document assumes that the user is familiar with the necessary equipment. The PNA USB keyboard and mouse will necessary to enter GPIB commands and to read the trace data. Measurements can be made easier by setting up Markers with search, tracking, and search domain user states for each of the frequency bands.

Using the PNA as the controller to issue commands to the Z5623AH83 Test Set can be found in "Controlling the Test Set" on page 20.

General S-Parameters are used to characterize the connection paths of the test set. Both reflection and transmission measurements are required. These measurements are made with the E8362B, 3.5 mm calibration kit and RF cables. Power Output and Pulse Shape are not measured to re-verify the Z5623AH83 test set.

A Full 2-Port SLOT (short, load, open, thru) Calibration should be performed on the PNA at the ends of the RF cables. The Isolation must not be omitted. The calibration should be performed at the following settings.

| Start freq       | $10 \mathrm{~MHz}$ | Stop Freq    | $20~\mathrm{GHz}$   |
|------------------|--------------------|--------------|---------------------|
| Power level      | –5 dBm             | IF bandwidth | $100 \ \mathrm{Hz}$ |
| Number of points | 401                |              |                     |

# **CPLR Thru S-Parameters**

- 1. Connect the RF cables as shown in Figure 33, "CPLR Thru S-Parameters," which shows the configuration for Port 1 and Port 2 setup. This measures the Source In to CPLR THRU S-Parameters and On/Off Ratio for the Port 1 and Port 2. Connect the Port 1 side first, then repeat the procedure for Port 2. Record the data in Table 6 on page 58.
- 2. Set the Z5623AH83 Test Set to the Bypass mode using the PNA as the controller. Measure the S-Parameters for the Source In to CPLR THRU. Record the performance data in Table 6.
- 3. Connect a 50  $\Omega$  load to the RCVR Out Port.
- 4. Verify that the Pulse In is set to 0 Volts on the 81111A and set the impedance on the Output to 1000  $\Omega$
- 5. Set the Z5623AH83 Test Set to the High Power mode using the PNA as the controller. Measure the S-Parameter for the Source In to CPLR THRU. Record the data in Table 6.
- 6. Set the Z5623AH83 Test Set to the High Power Pulse mode using the PNA as the controller. Measure the S-Parameter for the Source In to CPLR THRU. Record the data in Table 6 for frequencies between 2 to 20 GHz only.
- 7. Set the Z5623AH83 Test Set to the Pulse mode using the PNA as the controller. Measure the S-Parameter for the Source In to CPLR THRU. Record the data in Table 6 for frequencies between 2 to 20 GHz only.
- 8. Repeat this procedure for the Port 2 side.

#### Figure 33 CPLR Thru S-Parameters

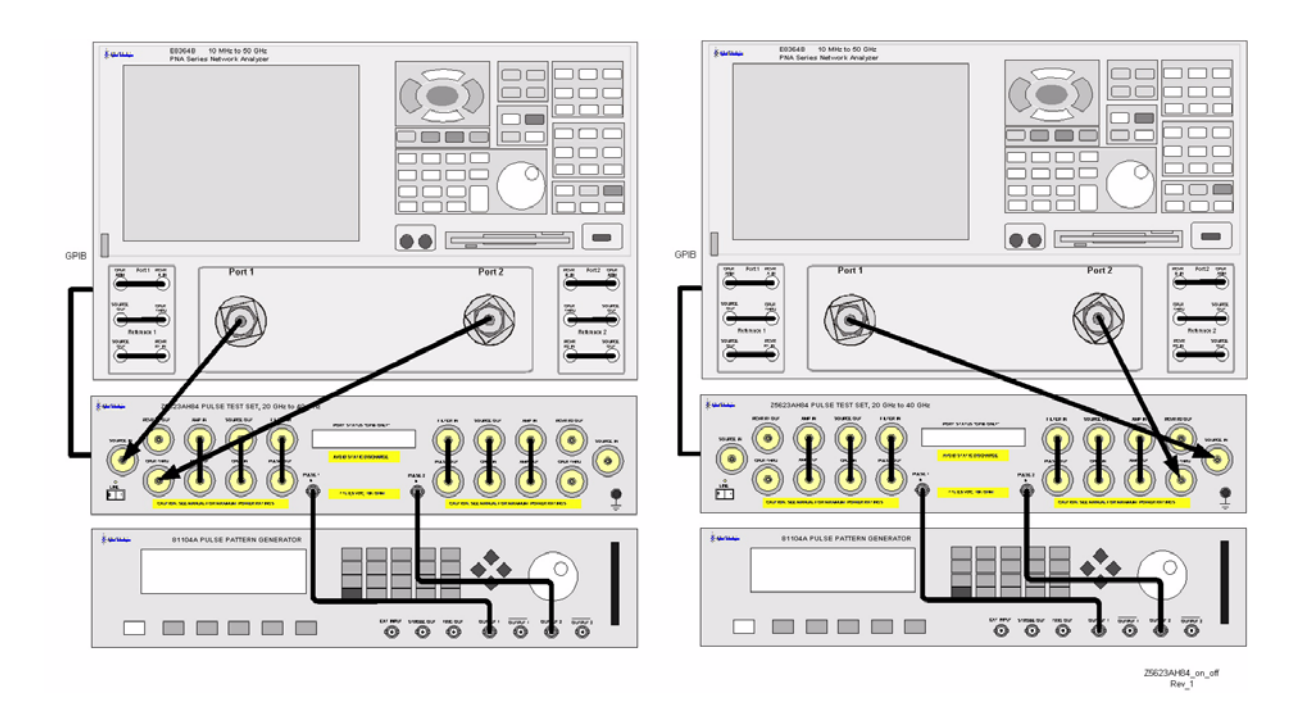

#### **RCVR Port S-Parameters**

- 1. Connect the RF cables as shown in Figure 34 which shows the configuration for Port 1 and Port 2 setup. This measures the Source In to REF 1 OUT and REF 2 OUT S-Parameters for the Port 1 and Port 2. Connect the Port 1 side first, then repeat the procedure for Port 2. Record the data in Table 7 on page 59.
- 2. Set the Z5623AH83 Test Set to the Pulse mode using the PNA as the controller. Measure the S-Parameters for the Source In to REF OUT. Record the data in Table 7 for frequencies between 2 to 20 GHz only.
- 3. Connect a 50  $\Omega$  load to the CPLR Thur Port.
- 4. Verify that the Pulse In is set to 0 Volts on the 81111A and set the impedance on the Output to 1000  $\Omega$
- 5. Set the Z5623AH83 Test Set to the High Pulse mode using the PNA as the controller. Measure the S-Parameter for the Source In to REF OUT. Record the data in Table 7.
- 6. Set the Z5623AH83 Test Set to the High Power mode using the PNA as the controller. Measure the S-Parameter for the Source In to REF OUT. Record the data in Table 7.
- 7. Set the Z5623AH83 Test Set to the Bypass mode using the PNA as the controller. Measure the S-Parameter for the Source In to REF OUT. Record the data in Table 7.
- 8. Repeat this procedure for the Port 2 side.

Figure 34 RCVR Port S-Parameters

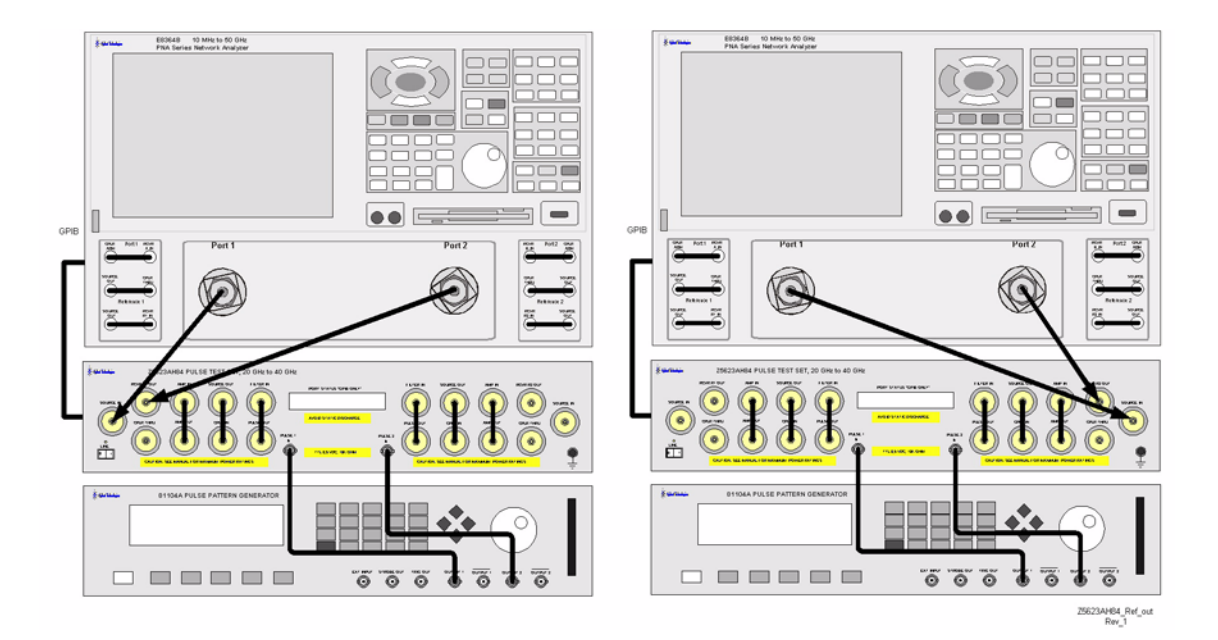

# **On/Off Switch Ratio**

- 1. Connect the RF cables as shown in Figure 35 which shows the configuration for Port 1 and Port 2 setup. This measures the Source In to REF 1 OUT and REF 2 OUT S-Parameters and Reference Attenuators for Port 1 and Port 2. Connect the Port 1 side first, then repeat the procedure for Port 2. Record the data in Table 8 on page 60.
- 2. Verify that the Pulse In is set to 0 Volts on the 81111A and set the impedance on the Output to 1000  $\Omega$
- 3. Set the Z5623AH83 Test Set to the Pulse mode using the PNA as the controller. Measure the S-Parameter for the Source In to Pulse Out. Record the data in Table 8.
- 4. Set the PNA to measure S21 only. Normalize the S21 response.
- 5. Set the Pulse In to 5 Volts by changing the 81111A Output to 5 Volts.
- 6. Measure the On/Off Ratio. Record the data in Table 8.
- 7. Repeat this procedure for the Port 2 side.

#### Figure 35 On/Off Switch Ratio

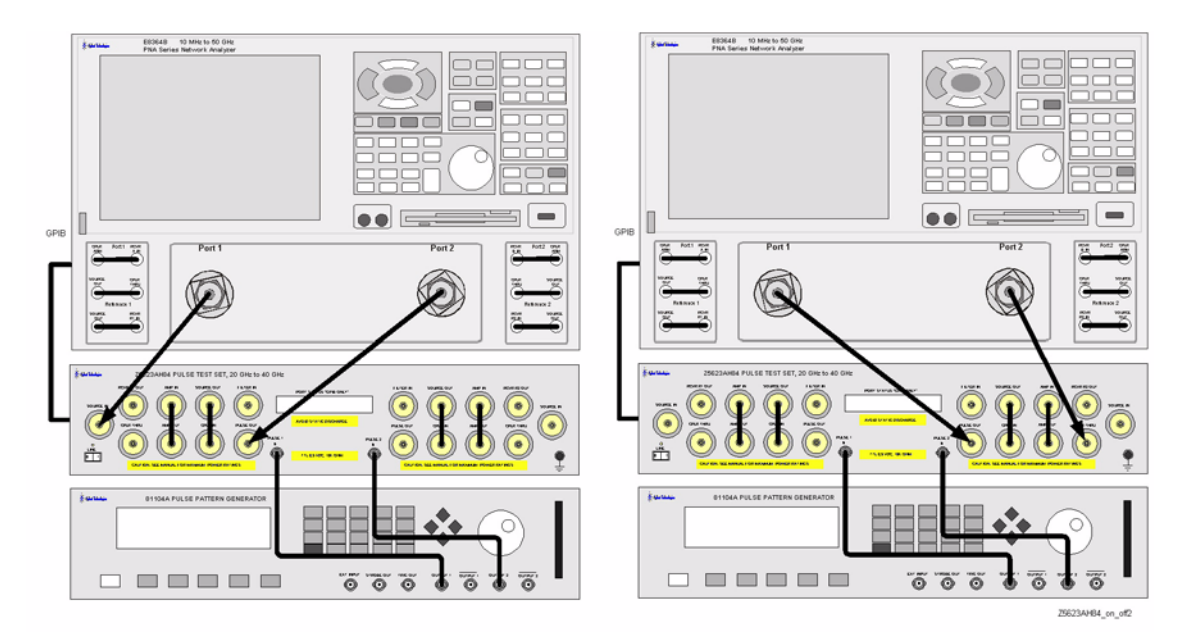

#### **Attenuator Settings**

- 1. Connect the RF cables as shown in Figure 36. This configuration measures the CPLR IN to REF 1 OUT Reference Attenuators for Port 1 and Port 2. Connect the Port 1 side first, then repeat the procedure for Port 2. Record the data in Table 8 on page 60.
- 2. Connect a 50  $\Omega$  load to the CPLR Thru Port.
- 3. Set the PNA to measure S21 only. Normalize the S21 response.
- 4. Set Marker 1 to 2 GHz. The attenuator setting is measured at 2 GHz only to test the attenuators relative attenuation for each setting. The noise floor of the PNA limits measurements when the test sets attenuator setting is greater than 40 dB. Frequencies above 6 GHz at low power levels make measurements difficult. Frequencies below 1 GHz are also difficult due to the coupler roll off.
- 5. Set the Z5623AH83 Test Set Reference Attenuator in 10 dB steps 10-60 dB and measure the response. Record the data in Table 8.
- 6. Repeat this procedure for the Port 2 side.

#### Figure 36 Attenuator Steps

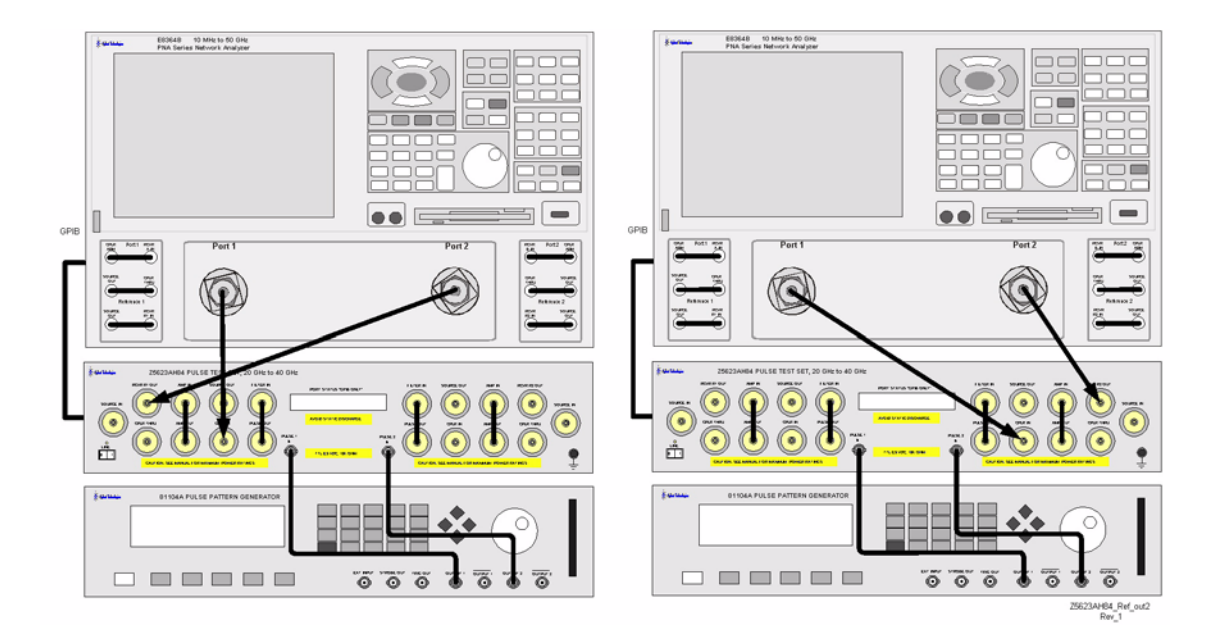

# **Rear Panel Termination Test**

- 1. Connect the 50  $\Omega$  loads to the rear panel connectors J1, J2, J3, and J4.
- 2. Set the PNA to measure S11 and S22.
- 3. Set the Z5623AH83 Test Set to the Bypass mode using the PNA as the controller. Measure the S-Parameter to the Amp In and Amp Out for J4 and J3. Record the data in Table 8 on page 60.
- 4. Repeat this procedure for the Port 2 side and record the data for J2 and J1.

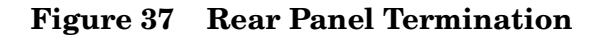

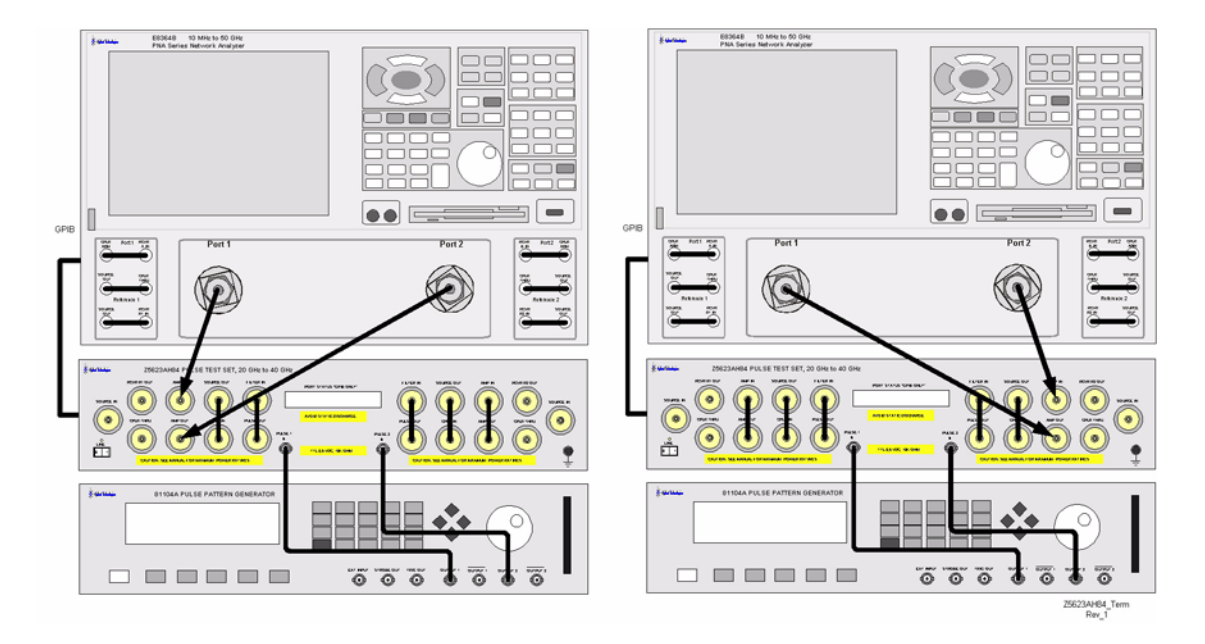

#### **Rise and Fall Time Test**

- 1. Connect the RF cables shown in Figure 40 on page 57. This configuration measures the rise and fall times of the PIN switch modulators in the test set. Connect the Port 1 side first, then repeat the procedure for Port 2. Record the data in Table 8 on page 60.
- 2. Set the E8362B to [CW mode] [Frequency] [20 GHz].
- 3. Set the E8362B [Power Level] [-20 dBm].
- 4. Turn the 81110A Output 1 **On**.
- 5. Set the 81110A [LEVEL] Normal > High 5 Volts > Low 0 Volts > 50 to 1 k $\Omega$ .
- 6. Set the 81110A [TRIGGER MODE] to Continuous > Pulse Signal to Output 1 > Pulse Period to Internal Osc.
- 7. Set the 81110A [TIMING] to Freq 100 kHz > Delay 0 ns > Duty Cycle 90% > LeadEdg 2 ns > TrailingE = LeadE.
- 8. Set the 81110A [PATTERN] to Update Continuous > CH1 to 1.
- 9. Set the 86100A for Channel 1 On > Scale to 10 mv > Time to 2  $\mu$ s. Position the pulse to the right edge of display.
- 10. Expand the **Time** scale to measure the pulse amplitude at 100 ns. You may need to reposition the pulse to keep the rising edge on the display.
- 11. Measure the amplitude of the Positive pulse side by setting the **solid horizontal marker** to the center of the trace 0 Volts. Set the **dash horizontal marker** to the maximum Positive Pulse amplitude. Measure the delta voltage. The following equation will allow you to calculate the 10% and 90% rise and fall time.

10% point = delta (positive pulse) × 0.1 90% point = delta (positive pulse) × 0.9

#### Figure 38 Delta Voltage

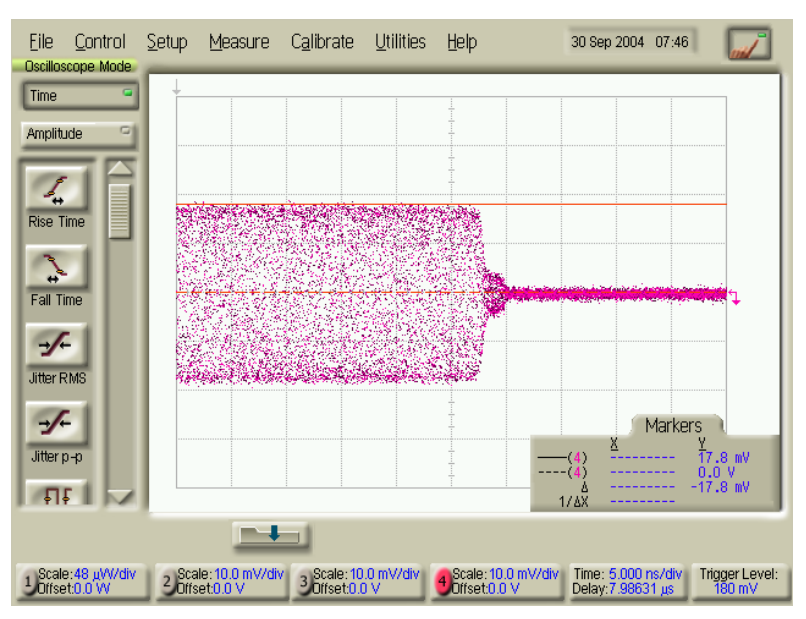

- 12. Set the solid horizontal marker to the 10% point and the dash horizontal marker to the 90% point.
- 13. Expand the **Time scale** of the oscilloscope for **5** ns, keeping the pulses rise time in view.
- 14. Set the **vertical solid marker** to the 10% point and the **vertical dash marker** to 90%, and measure the rise time by reading the delta vertical Marker. Record the rise time in Table 8 on page 60.
- 15. Increase the Time scale to 100 ns. Position the Marker on the pulses fall time to the right on the display and then expand the scale to 5 ns keeping the pulse fall time in view.
- 16. Set the **vertical solid marker** to the 90% point and the **vertical dash marker** to 10%, measure the fall time by reading the delta vertical marker. Record the fall time in Table 8.

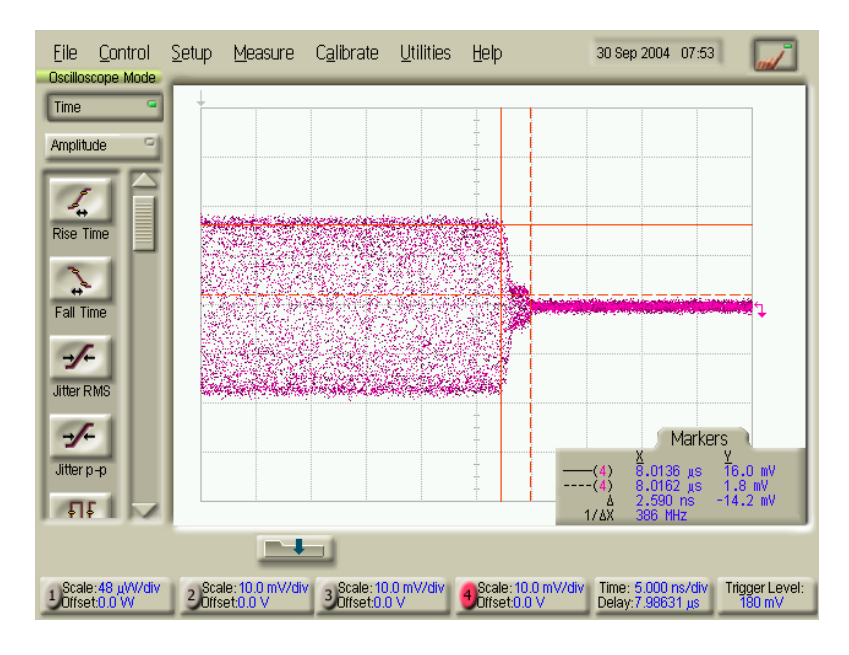

#### Figure 39 Fall Time

17. Repeat Step 9 through 16 for 10 GHz and 20 GHz by changing the CW frequency on the E8362B and measure the rise and fall times.

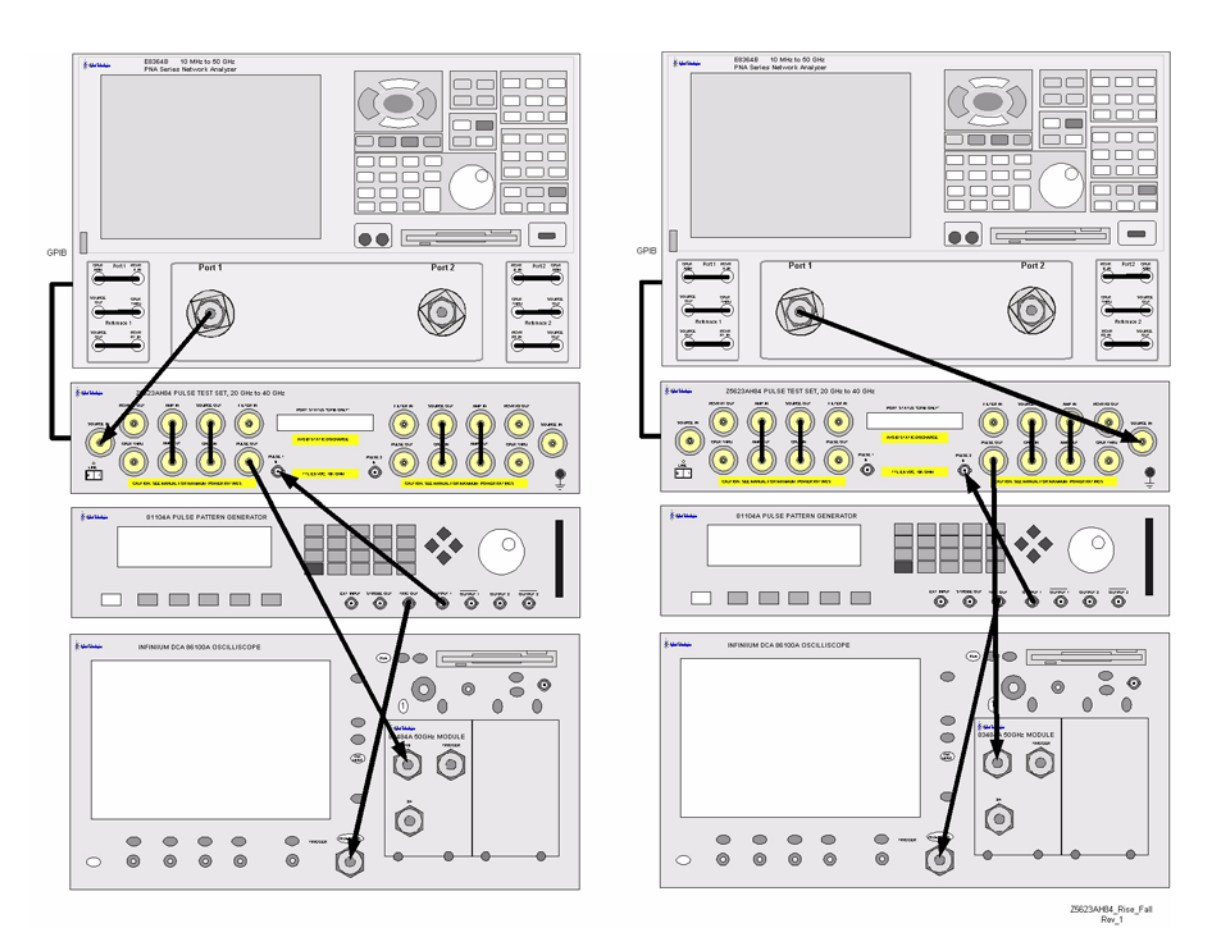

#### Figure 40 Rise and Fall Time Setup

| Port/Connection/Mode             | 0.01 to 2    | GHz  | 2 to 20 GHz  |      |  |
|----------------------------------|--------------|------|--------------|------|--|
| Port 1 SOURCE IN to<br>CPLR THRU | Spec<br>(dB) | Meas | Spec<br>(dB) | Meas |  |
| Bypass                           |              |      |              |      |  |
| S11, S22                         | 18           |      | 8            |      |  |
| S21, S12                         | -4           |      | -10          |      |  |
| High Power                       |              |      |              |      |  |
| S11, S22                         | 18           |      | 8            |      |  |
| S21, S12                         | -4           |      | -10          |      |  |
| High Power Pulse                 |              |      |              |      |  |
| S11, S22                         | n/a          | n/a  | 6            |      |  |
| S21, S12                         | n/a          | n/a  | -19          |      |  |
| Pulse                            |              |      |              |      |  |
| S11, S22                         | n/a          | n/a  | 6            |      |  |
| S21, S12                         | n/a          | n/a  | -17          |      |  |
| Port 2 SOURCE IN to<br>CPLR THRU | Spec<br>(dB) | Meas | Spec<br>(dB) | Meas |  |
| Bypass                           |              |      |              |      |  |
| S11, S22                         | 18           |      | 8            |      |  |
| S21, S12                         | -4           |      | -10          |      |  |
| High Power                       |              |      |              |      |  |
| S11, S22                         | 18           |      | 8            |      |  |
| S21, S12                         | -4           |      | -10          |      |  |
| High Power Pulse                 |              |      |              |      |  |
| S11, S22                         | n/a          | n/a  | 6            |      |  |
| S21, S12                         | n/a          | n/a  | -19          |      |  |
| Pulse                            |              |      |              |      |  |
| S11, S22                         | n/a          | n/a  | 6            |      |  |
| S21, S12                         | n/a          | n/a  | -17          |      |  |

#### Table 6 Performance Data (Port 1 & 2 to CPLR THRU)

| Port/Connection/Mode     | 0.01 to 2 | GHz  | 2 to 20 GHz |      |  |
|--------------------------|-----------|------|-------------|------|--|
| Port 1 SOURCE IN to      | Spec      | Meas | Spec        | Meas |  |
| RCVR R1 OUT <sup>1</sup> | (dB)      |      | (dB)        |      |  |
| Pulse                    |           |      |             |      |  |
| S11, S22                 | n/a       | n/a  | 6           |      |  |
| S21, S12                 | n/a       | n/a  | -32         |      |  |
| High Power Pulse         |           |      |             |      |  |
| S11, S22                 | n/a       | n/a  | 6           |      |  |
| S21, S12                 | n/a       | n/a  | -35         |      |  |
| High Power               |           |      |             |      |  |
| S11, S22                 | 18        |      | 8           |      |  |
| S21, S12                 | -23       |      | -27         |      |  |
| Bypass                   |           |      |             |      |  |
| S11, S22                 | 18        |      | 8           |      |  |
| S21, S12                 | -21       |      | -25         |      |  |
| Port 2 SOURCE IN to      | Spec      | Meas | Spec        | Meas |  |
| RCVR R2 OUT $^1$         | (dB)      |      | (dB)        |      |  |
| Pulse                    |           |      |             |      |  |
| S11, S22                 | n/a       | n/a  | 6           |      |  |
| S21, S12                 | n/a       | n/a  | -32         |      |  |
| High Power Pulse         |           |      |             |      |  |
| S11, S22                 | n/a       | n/a  | 6           |      |  |
| S21, S12                 | n/a       | n/a  | -35         |      |  |
| High Power               |           |      |             |      |  |
| S11, S22                 | 18        |      | 8           |      |  |
| S21, S12                 | -23       |      | -27         |      |  |
| Bypass                   |           |      |             |      |  |
| S11, S22                 | 18        | 1    | 8           |      |  |
| S21, S12                 | -21       |      | -25         |      |  |

#### Table 7Performance Data (Port 1 & 2 to RCVR R1 & R2 OUT)

1. RCVR R1 & R2 OUT measured from 1 to 20 GHz due to internal coupler roll off below 1 GHz. The roll off adds -3 dB at 500 MHz, -15 dB at 100 MHz, and -20 dB at 50 MHz from the measured response value at 1 GHz.

| Port/Connection/Mode                                       | 0.01 to 2 GHz          |              | 2 to 20 GHz      |              |                  |             |                  |              |  |
|------------------------------------------------------------|------------------------|--------------|------------------|--------------|------------------|-------------|------------------|--------------|--|
| On/Off Switch Ratio<br>Normalized S21 Response             | Spec<br>(dB)           | Meas         | Spec<br>(dB)     | Meas         | -                |             |                  |              |  |
| Port 1 side <sup>1</sup>                                   | n/a                    | n/a          | 70               |              |                  |             |                  |              |  |
| Port 2 side <sup>1</sup>                                   | n/a                    | n/a          | 70               |              |                  |             |                  |              |  |
|                                                            |                        | 0            |                  |              |                  |             |                  |              |  |
| Attenuator Setting <sup>2</sup><br>Normalized S21 Response | Specification ± 3.5 dB |              | dB               |              | Mea              | asured Valu | ie               |              |  |
| Port 1 Side                                                |                        |              |                  |              |                  |             |                  |              |  |
| 10                                                         |                        |              | 10               |              |                  |             |                  |              |  |
| 20                                                         |                        |              | 20               |              |                  |             |                  |              |  |
| 30                                                         |                        |              | 30               |              |                  |             |                  |              |  |
| 40                                                         |                        |              | 40               |              |                  |             |                  |              |  |
| 50                                                         |                        |              | 50               |              |                  |             |                  |              |  |
| 60                                                         |                        |              | 60               |              |                  |             |                  |              |  |
| Port 2 Side                                                |                        |              |                  |              |                  |             |                  |              |  |
| 10                                                         |                        |              | 10               |              |                  |             |                  |              |  |
| 20                                                         |                        |              | 20               |              |                  |             |                  |              |  |
| 30                                                         |                        |              | 30               |              |                  |             |                  |              |  |
| 40                                                         |                        |              | 40               |              |                  |             |                  |              |  |
| 50                                                         | 50                     |              | 50               |              |                  |             |                  |              |  |
| 60                                                         |                        |              | 60               |              |                  |             |                  |              |  |
| Rear Panel Match                                           | J4 (AMP IN)            |              | J3 (AM           | J3 (AMP OUT) |                  | J2 (AMP IN) |                  | J1 (AMP OUT) |  |
|                                                            | Spec<br>(S22 dB)       | Meas         | Spec<br>(S11 dB) | Meas         | Spec<br>(S22 dB) | Meas        | Spec<br>(S11 dB) | Meas         |  |
| AMP IN/OUT Term Ports                                      | 8                      |              | 8                |              | 8                |             | 8                |              |  |
|                                                            |                        |              |                  |              |                  |             |                  |              |  |
| Rise and Fall Time                                         | Rise<br>Spec           | Time<br>(ns) | Me               | as           | Fall T<br>Spec   | ime<br>(ns) | Me               | as           |  |
| Port 1 Side                                                |                        |              |                  |              |                  |             |                  |              |  |
| 2 GHz                                                      | 10                     |              | 1                |              | 10               |             |                  |              |  |
| 10 GHz                                                     | 10                     |              |                  |              | 10               |             |                  |              |  |
| 20 GHz                                                     | 10                     |              |                  |              | 10               |             |                  |              |  |
| Port 2 Side                                                |                        |              | T                |              | T                |             | 1                |              |  |
| 2 GHz                                                      | 10                     |              | Ī                |              | 10               |             |                  |              |  |
| 10 GHz                                                     | 10                     |              | Ī                |              | 10               |             |                  |              |  |
| 20 GHz                                                     | 10                     |              |                  |              | 10               |             |                  |              |  |
| 1 Transieghers 00 dB 400                                   | MIT- 40 9              | 011-         |                  |              |                  |             |                  |              |  |

#### Performance Data (On/Off, Attenuation, Rise and Fall) Table 8

1. Typically > 90 dB, 400 MHz to 2 GHz

2. Marker 1 data measured at 2 GHz only with 0 dB attenuation in the RCVR Out path normalized. This is a functional check only.

# **Replaceable Parts**

#### Table 9Replaceable Parts List

| Ref Designator | Description                                      | Agilent<br>Part Number |  |
|----------------|--------------------------------------------------|------------------------|--|
|                | PWR-SPLY; power-110W;<br>number of Outputs=4     | 0950-2252              |  |
| ATTN1-ATTN2    | Attenuator assembly (60 dB 3-Section)            | 33325-60006            |  |
| FP/RP RF Conn  | Connector assembly (bulkhead)                    | 5062-6618              |  |
| CPLR1-CPLR2    | Coupler (50 GHz)                                 | 5086-7658              |  |
|                | Daughter controller board                        | 87050-60324            |  |
|                | Board assembly interim                           | 87050-63149            |  |
| SW1-SW6        | 26.5 GHz transfer switch                         | 87222-60001            |  |
| SW7-SW8        | $\mu\text{-Wave PIN}$ diode switch (2 to 20 GHz) | Z5623-80030            |  |
|                | Pulse bias board assy                            | Z5623-63293            |  |
|                | Manual control interface assembly                | Z5623-63364            |  |
|                | User's and Service Guide (Option H83)            | Z5623-90070            |  |

Safety and Regulatory Information

# Safety and Regulatory Information

# Introduction

Review this product and related documentation to familiarize yourself with safety markings and instructions before you operate the instrument. The documentation contains information and warnings that must be followed by the user to ensure safe operation and to maintain the product in a safe condition.

# **Connector Care and Cleaning**

If alcohol is used to clean the connectors, the power cord to the instrument must be removed. All cleaning should take place in a well ventilated area. Allow adequate time for the fumes to disperse and moist alcohol to evaporate prior to energizing the instrument.

# WARNINGTo prevent electrical shock, disconnect the Agilent<br/>Technologies model product from mains before cleaning.<br/>Use a dry cloth or one slightly dampened with water to clean<br/>the external case parts. Do not attempt to clean internally.

# **Before Applying Power**

Verify that the product is configured to match the available main power source. If this product is to be powered by autotransformer, make sure the common terminal is connected to the neutral (grounded) side of the ac power supply.

# **Shipping Instructions**

You must always call the Agilent Technologies Instrument Support Center to initiate service before retuning your instrument to a service office. Refer to "Contacting Agilent" on page 69. Always transport or ship the instrument using the original packaging if possible. If not, comparable packaging must be used. Attach a complete description of the failure symptoms.

# **Compliance with Canadian EMC Requirements**

This ISM device complies with Canadian ICES-001. Cet appareil ISM est conforme a la norme NMB du Canada.
# **Compliance with German Noise Requirements**

This is to declare that this instrument is in conformance with the German Regulation on Noise Declaration for Machines (Laermangabe nach der Maschinenlaermrerordnung-3. GSGV Deutschland).

| Acoustic Noise Emission/Geraeuschemission |                      |  |  |
|-------------------------------------------|----------------------|--|--|
| LpA<70 dB                                 | Lpa<70 dB            |  |  |
| Operator Position                         | am Arbeitsplatz      |  |  |
| Normal Operation                          | normaler Betrieb     |  |  |
| per ISO 7779                              | nach DIN 45635 t. 19 |  |  |

## **Declaration of Conformity**

For a copy of the manufacturer's Declaration of Conformity for this apparatus, contact your local Agilent Technologies office or sales representative on page 69.

## **Statement of Compliance**

This product has been designed and tested in accordance with IEC Publication 1010, Safety Requirements for Electronic Measuring Apparatus, and has been supplied in a safe condition. The instruction documentation contains information and warnings which must be followed by the user to ensure safe operation and to maintain the instrument in a safe condition.

# Warnings

| WARNING | The WARNING notice denotes a hazard. It calls attention to a<br>procedure which if not correctly performed or adhered to,<br>could result in personal injury. Do not proceed beyond a<br>WARNING notice until the indicated conditions are fully<br>understood and met.                                                                                                    |  |  |  |
|---------|----------------------------------------------------------------------------------------------------|--|--|--|
|         | Warnings applicable to this instrument are:                                                                                                    |  |  |  |
| WARNING | To prevent electrical shock, disconnect the Agilent<br>Technologies model Z5623AH84 from mains before cleaning.<br>Use a dry cloth or one slightly dampened with water to clean<br>the external case parts. Do not attempt to clean internally.                                                                                                    |  |  |  |
| WARNING | If this product is not used as specified, the protection provided<br>by the equipment could be impaired. This product must be used<br>in a normal condition (in which all means for protection are<br>intact) only.                                                                                                    |  |  |  |
| WARNING | For continued protection against fire hazard replace line fuse<br>only with same type and rating:<br>• United States—F 0.5A/250V, Part Number 2110-0202<br>• Europe—F 3.15A/250V, Part Number 2110-0655                                                                                                    |  |  |  |
|         | The use of other fuses or material is prohibited.                                                                                                    |  |  |  |
| WARNING | This is a Safety Class I product (provided with a protective<br>earthing ground incorporated in the power cord). The mains<br>plug shall be inserted only into a socket outlet provided with a<br>protective earth contact. Any interruption of the protective<br>conductor, inside or outside the product is likely to make the<br>product dangerous. Intentional interruption is prohibited. |  |  |  |
| WARNING | These servicing instructions are for use by qualified personnel<br>only. To avoid electrical shock, do not perform any servicing<br>unless you are qualified to do so.                                                                                                    |  |  |  |
| WARNING | The opening of covers or removal of parts is likely to expose dangerous voltages. Disconnect the instrument from all voltage sources while it is being opened.                                                                                                    |  |  |  |
| WARNING | This product is designed for use in Installation Category II and Pollution Degree 2 per IEC 61010-1: 2001.                                                                                                    |  |  |  |

# WARNING No operator serviceable parts inside. Refer servicing to qualified personnel. To prevent electrical shock do not remove covers. WARNING If this product is not used as specified, the protection provided by the equipment could be impaired. This product must be used in a normal condition (in which all means for protection are intact) only.

## Cautions

| CAUTION | The CAUTION notice denotes a hazard. It calls attention to an<br>procedure that, if not correctly performed or adhered to, could result in<br>damage to or destruction of the product. Do not proceed beyond a<br>CAUTION notice until the indicated conditions are fully understood<br>and met                                                                                                    |
|---------|----------------------------------------------------------------------------------------------------|
|         | Cautions applicable to this instrument are:                                                                                                    |
| CAUTION | Always use the three-prong ac power cord supplied with this instrument. Failure to ensure adequate earth grounding (by not using this cord) can cause instrument damage.                                                                                                    |
| CAUTION | This product is designed for use in Installation Category II and<br>Pollution Degree 2 per IEC 61010-1:2001.                                                                                                    |
| CAUTION | This instrument has autoranging line voltage input; be sure the supply voltage is within the specified range.                                                                                                    |
| CAUTION | Ventilation Requirements: When installing the instrument in a cabinet,<br>the convection into and out of the instrument must not be restricted.<br>The ambient temperature (outside the cabinet) must be less than the<br>maximum operating temperature of the instrument by 4 °C for every<br>100 watts dissipated in the cabinet. If the total power dissipated in the<br>cabinet is greater than 800 watts, forced convection must be used. |

# **Instrument Markings**

| <u>_!</u>       | When you see this symbol on your instrument, you should refer to the instrument's instruction manual for important information.                                                                                                    |  |  |
|-----------------|----------------------------------------------------------------------------------------------------|--|--|
| 4               | This symbol indicates hazardous voltages.                                                                                                    |  |  |
|                 | The laser radiation symbol is marked on products that have a laser output.                                                                                                    |  |  |
| $\sim$          | This symbol indicates that the instrument requires alternating current (ac) input.                                                                                                    |  |  |
| CE              | The CE mark is a registered trademark of the European<br>Community. If it is accompanied by a year, it indicates the year the<br>design was proven.                                                                                                    |  |  |
| <b>()</b>       | The CSA mark is a registered trademark of the Canadian Standards Association.                                                                                                    |  |  |
| <b>C</b> N10149 | This symbol indicates the product meets the Australian Standards.                                                                                                    |  |  |
| X               | This symbol indicates separate collection for electrical and<br>electronic equipment, mandated under EU law as of August 13,<br>2005. All electric and electronic equipment are required to be<br>separated from normal waste for disposal (Reference WEEE<br>Directive, 2002/96/EC).                                                                                                    |  |  |
| ISM1-A          | This text indicates that the instrument is an Industrial Scientific<br>and Medical Group 1 Class A product (CISPR 11, Clause 4).                                                                                                    |  |  |
| l               | This symbol indicates that the power line switch is ON.                                                                                                    |  |  |
| Ċ               | This symbol indicates that the power line switch is OFF or in STANDBY position.                                                                                                    |  |  |
| Ŧ               | Safety Earth Ground. This is a Safety Class I product<br>(provided with a protective earthing terminal). An<br>uninterruptible safety earth ground must be provided from<br>the main power source to the product input wiring<br>terminals, power cord, or supplied power cord set. Whenever<br>it is likely that the protection has been impaired, the<br>product must be made inoperative and secured against any<br>unintended operation. |  |  |

# **Contacting Agilent**

By internet, phone, or fax, get assistance with all your test and measurement needs.

| This information supersedes all prior contact information.                                                                                       |                                                                                                    |                                                                                                    |                                                                                                    |  |  |  |
|----------------------------------------------------------------------------------------------------|----------------------------------------------------------------------------------------------------|----------------------------------------------------------------------------------------------------|----------------------------------------------------------------------------------------------------|--|--|--|
| <b>Online assistance:</b> www.agilent.com/find/assist                                                                                            |                                                                                                    |                                                                                                    |                                                                                                    |  |  |  |
| Americas                                                                                                    |                                                                                                    |                                                                                                    |                                                                                                    |  |  |  |
| <b>Brazil</b><br>( <i>tel</i> ) (+55) 11 3351 7012<br>( <i>fax</i> ) (+55) 11 3351 7024                                                          | Canada<br>(tel) +1 877 894 4414<br>(fax) +1 303 662 3369                                                                                                    | Mexico<br>( <i>tel</i> ) 1 800 254 2440<br>( <i>fax</i> ) 1 800 254 4222                                                                    | United States<br>(tel) 800 829 4444<br>(alt) (+1) 303 662 3998<br>(fax) 800 829 4433                                                       |  |  |  |
| Asia Pacific and Japan                                                                                                    |                                                                                                    |                                                                                                    |                                                                                                    |  |  |  |
| Australia<br>(tel) 1 800 225 574<br>(fax) 1 800 681 776<br>(fax) 1 800 225 539                                                                   | China           (tel) 800 810 0508           (alt) 800 810 0510           (fax) 800 810 0507           (fax) 800 810 0362                                                          | Hong Kong<br>( <i>tel</i> ) 800 933 229<br>( <i>fax</i> ) 800 900 701                                                                       | India<br>( <i>tel</i> ) 1600 112 626<br>( <i>fax</i> ) 1600 112 727<br>( <i>fax</i> ) 1600 113 040                                         |  |  |  |
| Japan (Bench)<br>(tel) 0120 32 0119<br>(alt) (+81) 426 56 7799<br>(fax) 0120 01 2144                                                             | Japan (On-Site)<br>(tel) 0120 802 363<br>(alt) (+81) 426 56 7498<br>(fax) (+81) 426 60 8953                                                                                        | Singapore<br>( <i>tel</i> ) 1 800 275 0880<br>( <i>fax</i> ) (+65) 6755 1235<br>( <i>fax</i> ) (+65) 6755 1214                              | South Korea<br>( <i>tel</i> ) 080 778 0011<br>( <i>fax</i> ) 080 778 0013                                                                  |  |  |  |
| <b>Taiwan</b><br>( <i>tel</i> ) 0800 047 669<br>( <i>fax</i> ) 0800 047 667<br>( <i>fax</i> ) 886 3492 0779                                      | Thailand           (tel) 1 800 2758 5822           (alt) (+66) 2267 5913           (fax) 1 800 656 336                                                                             | Malaysia<br>( <i>tel</i> ) 1800 880 399<br>( <i>fax</i> ) 1800 801 054                                                                      |                                                                                                    |  |  |  |
|                                                                                                    | Eu                                                                                                    | rope                                                                                                    | ·                                                                                                    |  |  |  |
| Austria<br>( <i>tel</i> ) 0820 87 44 11*<br>( <i>fax</i> ) 0820 87 44 22                                                                         | Belgium<br>( <i>tel</i> ) (+32) (0)2 404 9340<br>( <i>alt</i> ) (+32) (0)2 404 9000<br>( <i>fax</i> ) (+32) (0)2 404 9395                                                          | Denmark<br>( <i>tel</i> ) (+45) 7013 1515<br>( <i>alt</i> ) (+45) 7013 7313<br>( <i>fax</i> ) (+45) 7013 1555                               | Finland<br>( <i>tel</i> ) (+358) 10 855 2100<br>( <i>fax</i> ) (+358) (0) 10 855 2923                                                      |  |  |  |
| France<br>( <i>tel</i> ) 0825 010 700*<br>( <i>alt</i> ) (+33) (0)1 6453 5623<br>( <i>fax</i> ) 0825 010 701*                                    | Germany<br>(tel) 01805 24 6333*<br>(alt) 01805 24 6330*<br>(fax) 01805 24 6336*                                                                                                    | <b>Ireland</b><br>( <i>tel</i> ) (+353) (0)1 890 924 204<br>( <i>alt</i> ) (+353) (0)1 890 924 206<br>( <i>fax</i> )(+353) (0)1 890 924 024 | <b>Israel</b><br>( <i>tel</i> ) (+972) 3 9288 500<br>( <i>fax</i> ) (+972) 3 9288 501                                                      |  |  |  |
| Italy<br>( <i>tel</i> ) (+39) (0)2 9260 8484<br>( <i>fax</i> ) (+39) (0)2 9544 1175                                                              | Luxemburg<br>(tel) (+32) (0)2 404 9340<br>(alt) (+32) (0)2 404 9000<br>(fax) (+32) (0)2 404 9395                                                                                   | Netherlands<br>( <i>tel</i> ) (+31) (0)20 547 2111<br>( <i>alt</i> ) (+31) (0)20 547 2000<br>( <i>fax</i> ) (+31) (0)20 547 2190            | <b>Russia</b><br>( <i>tel</i> ) (+7) 095 797 3963<br>( <i>alt</i> ) (+7) 095 797 3900<br>( <i>fax</i> ) (+7) 095 797 3901                  |  |  |  |
| Spain<br>( <i>tel</i> ) (+34) 91 631 3300<br>( <i>alt</i> ) (+34) 91 631 3000<br>( <i>fax</i> ) (+34) 91 631 3301                                | Sweden<br>(tel) 0200 88 22 55*<br>(alt) (+46) (0)8 5064 8686<br>(fax) 020 120 2266*                                                                                                | Switzerland (French)<br>( <i>tel</i> ) 0800 80 5353 opt. 2*<br>( <i>alt</i> ) (+33) (0)1 6453 5623<br>( <i>fax</i> ) (+41) (0)22 567 5313   | Switzerland (German)<br>( <i>tel</i> ) 0800 80 5353 opt. 1*<br>( <i>alt</i> ) (+49) (0)7031 464 6333<br>( <i>fax</i> ) (+41) (0)1 272 7373 |  |  |  |
| Switzerland (Italian)<br>(tel) 0800 80 5353 opt. 3*<br>(alt) (+39) (0)2 9260 8484<br>(fax) (+41) (0)22 567 5314<br>(tel) = primary telephone num | United Kingdom<br>( <i>tel</i> ) (+44) (0)7004 666666<br>( <i>alt</i> ) (+44) (0)7004 123123<br>( <i>fax</i> ) (+44) (0)7004 444555<br>ber; ( <i>alt</i> ) = alternate telephone r | number; $(fax) = FAX$ number: * =                                                                                                    | = in country number 11/16/04                                                                                                    |  |  |  |